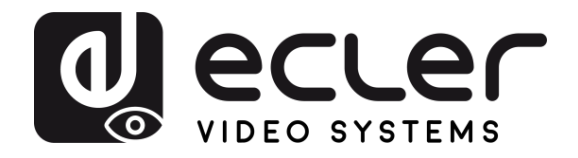

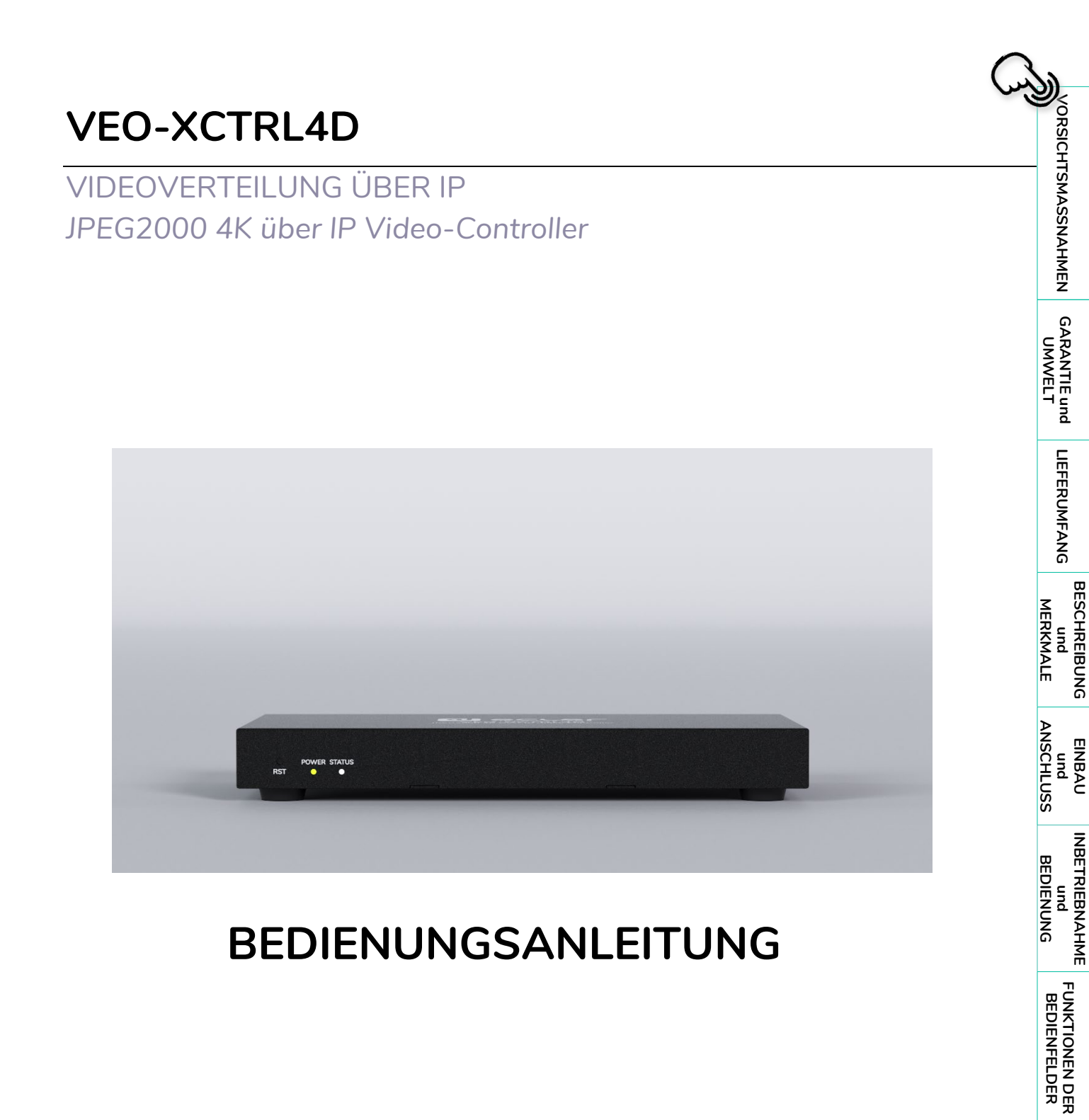

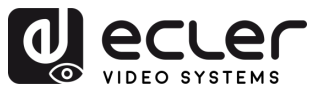

n

VORSICHTSMASSNAHMEN

GARANTIE und UMWELT

LIEFERUMFANG

BESCHREIBUNG und MERKMALE

EINBAU und ANSCHLUSS

INBETRIEBNAHME und BEDIENUNG BEDIENFELDER

TECHNISCHE DATEN

# INHALTSVERZEICHNIS

| 1. | VOR   | SICHTSI       | MASSNAHMEN                                     | 3  |
|----|-------|---------------|------------------------------------------------|----|
|    | 1.1   | Wichtig       | je Vorbemerkung                                |    |
|    | 1.2   | Wichtig       | le Sicherheitshinweise                         | 4  |
|    | 1.3   | Reinigu       | Ing                                            | 4  |
| 2. | GAR   | ANTIE u       | nd UMWELT                                      | 5  |
| 3. | LIEFE | ERUMFA        | NG                                             | 5  |
| 4. | BESC  | CHREIBL       | JNG UND MERKMALE                               | 6  |
|    | 4.1   | Die wic       | htigsten Merkmale                              | 6  |
| 5. | EINB  |               | OANSCHLUSS                                     | 7  |
|    | 5.1   | Anschlu       | ıssschema                                      | 7  |
|    | 5.2   | Netzwe        | rkanforderungen und -konfiguration             | 7  |
|    |       | 5.2.1         | Webverbindung und Einstellungen.               | 8  |
|    | 5.3   | Konfigu       | ration über die Webschnittstelle               | 8  |
|    |       | 5.3.1         | Erstmalige Einrichtung                         | 8  |
|    |       | 5.3.2         | Assistent-Einrichtung                          | 9  |
| 6. | INBE  | TRIEBN        | AHME UND BEDIENUNG                             | 14 |
|    | 6.1   | Web-Fu        | unktionen und Bedienung                        | 14 |
|    |       | 6.1.1         | Device (Gerät)                                 | 14 |
|    |       | 6.1.2         | Matrix                                         | 29 |
|    |       | 6.1.3         | Video Wall (Videowand)                         | 30 |
|    |       | 6.1.4         | User (Benutzer)                                |    |
|    |       | 6.1.5         | Controller Settings (Controller-Einstellungen) |    |
|    |       | 6.1.6         | TCP-Befehlsliste                               | 40 |
|    |       | 6.1.7         | Firmware Update (Firmware-Aktualisierung)      | 48 |
|    |       | 6.1.8         | Passwort-Update                                | 49 |
|    |       | 6.1.9         | Abmelden                                       | 49 |
| 7. | FUNI  | <b>STIONE</b> | N DER BEDIENFELDER                             | 50 |
|    | 7.1   | Vordere       | es Bedienfeld                                  | 50 |
|    | 7.2   | Hintere       | s Bedienfeld                                   | 51 |
| 8. | TECH  | INISCHE       | E DATEN                                        | 52 |
|    | 8.1   | Technis       | che Spezifizierungen                           | 52 |
|    | 8.2   | Mechan        | iisches Diagramm                               | 53 |

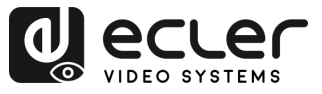

# 1. VORSICHTSMASSNAHMEN

#### 1.1 Wichtige Vorbemerkung

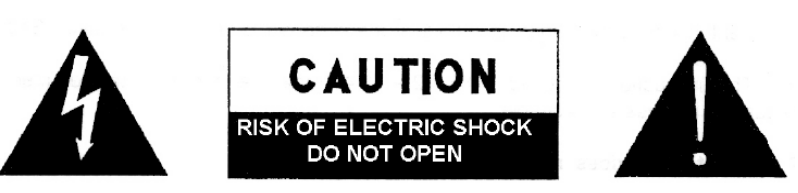

WARNING: SHOCK HAZARD - DO NOT OPEN AVIS: RISQUE DE CHOC ÉLECTRIQUE - NE PAS OUVRIR

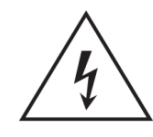

Das Blitzsymbol mit Pfeil innerhalb eines gleichseitigen Dreiecks soll den Benutzer vor nicht isolierter, gefährlicher Spannung innerhalb des Produktgehäuses warnen, die hoch genug ist, um einem Menschen einen elektrischen Schlag zu versetzen.

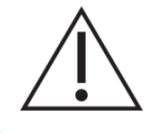

Das Ausrufezeichen im gleichseitigen Dreieck soll den Benutzer darauf hinweisen, dass er in den mitgelieferten Unterlagen wichtige Hinweise zur Bedienung und Wartung findet.

**WARNUNG (falls zutreffend):** Bei den mit dem Symbol "Z" gekennzeichneten Anschlüssen kann Stromschlaggefahr bestehen. Die externe Verdrahtung, die an die Klemmen angeschlossen wird, muss von qualifiziertem Personal oder mit vorkonfektionierten Kabeln vorgenommen werden.

**WARNUNG:** Wegen Feuer- und Stromschlaggefahr muss das Gerät immer vor Nässe und Feuchtigkeit geschützt werden.

**ACHTUNG:** Geräte der Sicherheitsklasse I dürfen nur an Netzsteckdosen mit geerdetem Schutzleiter angeschlossen werden.

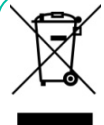

ACHTUNG: Ecler-Produkte haben eine lange Lebensdauer von mehr als 10 Jahren. Dieses Produkt darf unter keinen Umständen als unsortierter Siedlungsabfall entsorgt werden. Entsorgen Sie es bitte beim nächstgelegenen Abfallverwertungszentrum für

Elektro- und Elektronikmüll.

VORS

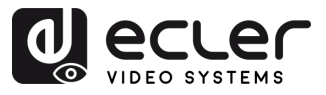

#### 1.2 Wichtige Sicherheitshinweise

- 1. Lesen Sie diese Anleitung durch.
- 2. Bewahren Sie diese Anleitung gut auf.
- **3.** Beachten Sie alle Warnhinweise.
- 4. Befolgen Sie alle Anweisungen.
- **5.** Benutzen Sie das Gerät nicht in der Nähe von Wasser.
- **6.** Reinigen Sie es nur mit einem trocknen Tuch.
- Achten Sie darauf, dass alle Lüftungsöffnungen frei bleiben. Installieren Sie das Gerät nach den Anweisungen des Herstellers.
- Stellen Sie das Gerät nicht in der Nähe von Wärmequellen wie Heizkörpern, Öfen oder sonstigen Geräten, die Wärme erzeugen, auf (einschließlich Verstärkern).
- 9. Machen Sie niemals die Schutzfunktion eines gepolten oder geerdeten Steckers unwirksam. Ein gepolter Stecker hat zwei unterschiedlicher Stifte Breite. Ein geerdeter Stecker hat zwei Stifte und einen dritten Erdungsstift. Dieser dritte Stift dient Ihrer Sicherheit. Sollte der mitgelieferte Stecker nicht in Ihre Steckdose passen, so lassen Sie diese bitte durch einen gualifizierten Elektriker austauschen.
- 10. Sorgen Sie dafür, dass das Netzkabel nicht gequetscht, verdreht oder betreten werden kann, vor allem im Bereich der Stecker, der Anschlussbuchsen und an der Stelle, an der das Kabel aus dem Gerät austritt.
- **11.** Verwenden Sie nur die vom Hersteller angegebenen Zusatzgeräte/Zubehörteile.

- Trennen Sie das Gerät vom Netz bei Gewitter oder wenn es über einen längeren Zeitraum nicht verwendet werden soll.
- 13. Lassen Sie Servicearbeiten nur vom qualifizierten Kundendienst durchführen. Servicearbeiten sind notwendig, wenn das Gerät in irgendeiner Weise beschädigt wurde, z. B. bei Schäden am Netzkabel oder stecker, wenn Flüssigkeiten oder Fremdkörper ins Geräteinnere gelangt sind, wenn das Gerät Regen oder Feuchtigkeit ausgesetzt war, wenn es nicht ordnungsgemäß funktioniert oder wenn es heruntergefallen ist.
- 14. Trennung von der Stromversorgung: Durch Ausschalten des Geräts am POWER-Schalter werden alle Funktionen und Leuchtanzeigen des Geräts unterbrochen. Um jedoch das Gerät vollständig vom Stromnetz zu trennen, muss das Netzkabel aus der Netzanschlussbuchse gezogen werden. Diese muss daher immer leicht zugänglich sein.
- **15.** Das Gerät wird über ein Netzkabel an eine geerdete Steckdose angeschlossen.
- **16.** Die Kenndaten befinden sich auf der Oberseite/Rückseite des Geräts.
- Schützen Sie das Gerät vor Tropf- oder Spritzwasser und stellen Sie keine mit Flüssigkeiten gefüllten Gefäße (z.B. Blumenvasen) darauf ab.

# 1.3 Reinigung Reinigen Sie das Gerät immer nur mit einem weichen, trockenen oder mit Wasser und er Flüssigseife leicht angefeuchteten Tuch. Achten Sie darauf, dass keine Flüssigkeit

neutraler Flüssigseife leicht angefeuchteten Tuch. Achten Sie darauf, dass keine Flüssigkeit durch eventuelle Öffnungen ins Geräteinnere gelangt. Verzichten Sie bei der Reinigung auf die Anwendung von Alkohol, Benzin, Lösungs- oder Scheuermitteln.

**NEEC AUDIO BARCELONA, S.L.** übernimmt keine Haftung für Schäden, die Personen, Tieren oder Gegenständen durch die Nichtbeachtung der obigen Warnhinweise entstehen können.

TECHNISCHE DATEN

VORSICHTSMASSNAHMEN

GARANTIE und UMWELT

LIEFERUMFANG

BESCHREIBUNG und MERKMALE

und ANSCHLUSS

EINBAU

INBETRIEBNAHME und BEDIENUNG

> FUNKTIONEN DER BEDIENFELDER

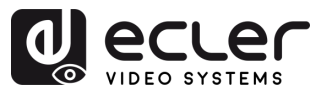

VORSICHTSMASSNAHMEN

GARANTIE und UMWELT

LIEFERUMFANG

BESCHREIBUNG

MERKMALE

EINBAU und ANSCHLUSS

INBETRIEBNAHME

und BEDIENUNG

> FUNKTIONEN DER BEDIENFELDER

> TECHNISCHE DATEN

# 2. GARANTIE und UMWELT

# Wir danken Ihnen für das Vertrauen, das Sie mit der Wahl unseres Ecler-Modells

# VEO-XCTRL4D in uns gesetzt haben.

Um eine optimale Betriebsfähigkeit und Leistung zu erzielen, ist es SEHR WICHTIG, dass Sie vor dem Anschluss des Gerätsdie in dieser Anleitung enthaltenen Hinweise aufmerksam durchlesen und berücksichtigen.

Für ein optimales Funktionieren des Geräts **empfehlen wir Ihnen, die Instandhaltung ausschließlich von unseren autorisierten technischen Servicepartnern durchführen zu lassen.** 

**Für alle ECLER-Produkte gilt eine Garantie**. Die Gültigkeitsdauer und die Bedingungen finden Sie unter <u>www.ecler.com</u> oder auf der dem Gerät beiliegenden Garantiekarte.

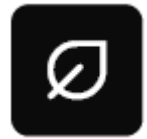

Ecler engagiert sich für den Umweltschutz und die Reduzierung des CO<sub>2</sub>-Ausstoßes. Die Verwendung von recyclebaren Materialien und nicht verschmutzenden Bauteilen steht ebenfalls an höchster Stelle unseres

Umweltengagements.

Ecler hat die Umweltauswirkungen aller an der Herstellung dieses Produkts beteiligten Prozesse, einschließlich der Verpackung, bewertet und analysiert und diese gemildert, reduziert und/oder kompensiert.

# 3. LIEFERUMFANG

- 1 x VEO-XCTRL4D-Gerät.
- 1x IR-Empfängerkabel (1,5 Meter).
- 1 x 3-poliger Euroblock-Steckverbinder.
- 1 x 6-poliger Euroblock-Steckverbinder.
- 2 x Montageösen.
- 4 x Befestigungsschrauben.
- 1x Netzgerät 12V/1A.
- Kurzanleitung.
- Garantieschein.

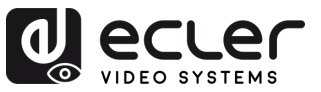

# 4. BESCHREIBUNG UND MERKMALE

VEO-XCTRL4D ist ein Controllermodul, das für die Verwaltung und Bedienung der Video-over-IP-Geräte VEO-XTI4D und VEO-XRI4D in komplexen Multipoint-to-Multipoint-AV-Systemen entwickelt wurde. Es verfügt über zwei dedizierte LAN-Ports zur Unterstützung unabhängiger Steuerungs- und Videonetzwerke und gewährleistet so eine nahtlose Integration in unterschiedlichen Systemumgebungen. Das VEO-XCTRL4D verfügt über eine benutzerfreundliche Web-Oberfläche mit einem Einrichtungsassistenten, Matrixsteuerung, intelligenter Videowand-Erstellung, Drag-and-Drop-Quellauswahl, Video-Vorschau sowie TCP- und RS-232-Steuerbefehlen. Mit Unterstützung für PoE-Funktionalität ist der VEO-XCTRL4D ein fortschrittliches Verwaltungswerkzeug, das sich für eine Vielzahl von AV-over-IP-Installationen eignet.

#### 4.1 Die wichtigsten Merkmale

- Einfache Projekterstellung, Steuerung und Verwaltung des Systems.
- Flexible Unterstützung der drei IP-Konfigurationsarten Auto, DHCP und Manuell.
- Kompatibel mit HTTPS-, SSH- und SFTP-Sicherheit.
- Integrierte Web-GUI-Steueroberfläche mit Unterstützung für Drag-&-Drop-Operationen.
- Unterstützung der Bildvorschau.
- Unterstützung von Video-, Audio-, RS-232-, IR-, KVM- und CEC-Steuerung und -Verwaltung des verteilten Systems.
- Zwei Netzwerkanschlüsse (der VIDEO-LAN-Port unterstützt PoE), um

Steuerungs- und Multicast-Netzwerke voneinander zu trennen.

- Unterstützt Steuerung über LAN-/RS-232-Anschluss sowie die Integration in zentrale Steuerungssysteme von Drittanbietern.
- Unterstützt den Empfang von IR-Signalen (3,5-mm-Klinkenbuchse, 12V-Pegel).
- 4 Kanal-GPIO-Steueranschlüsse (5V/12V optionaler Pegel).
- Mehrfacher Schaltkreisschutz, Blitzschutz und ESD-Design.
- Zuverlässiges Systemdesign, das einen 7x24-Stunden-Betrieb mit hoher Zuverlässigkeit und Stabilität gewährleistet.

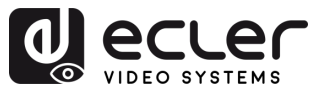

# 5. EINBAU UND ANSCHLUSS

#### 5.1 Anschlussschema

In einer typischen Konfiguration werden die Geräte wie folgt angeschlossen:

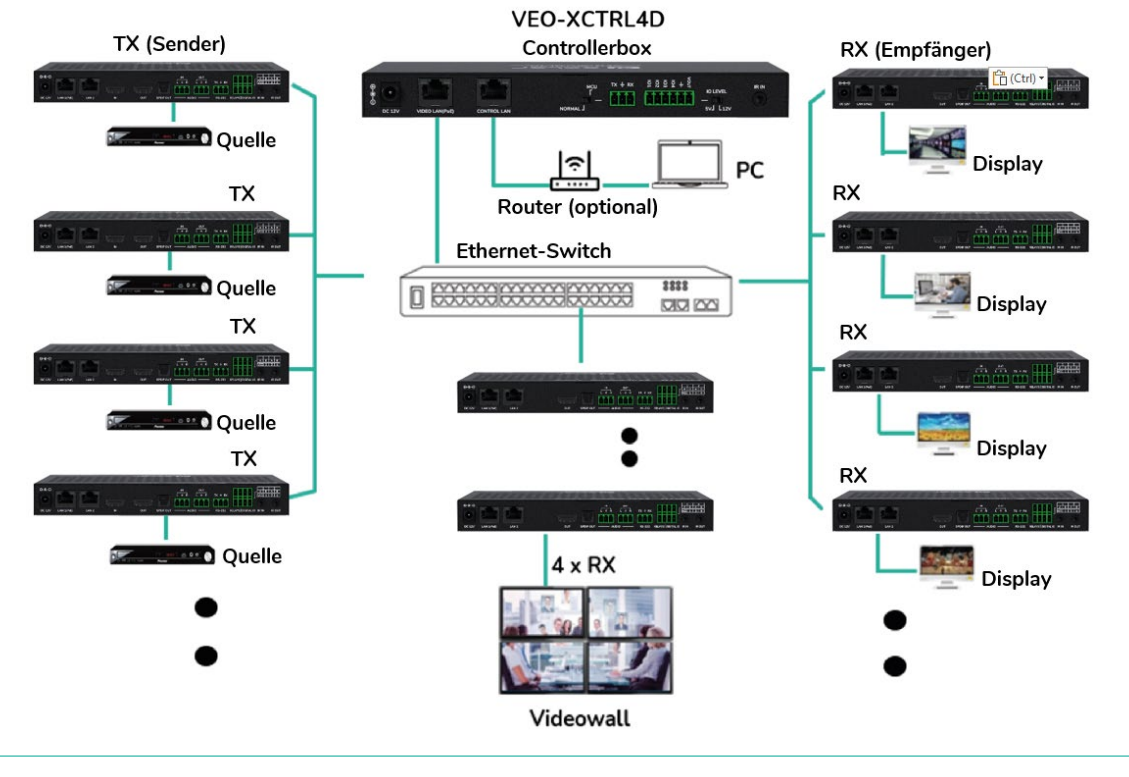

Wenn der Netzwerkswitch kein PoE unterstützt, sollten VEO-XTI4D, VEO-XRI4D und VEO-XCTRL4D mit dem mitgelieferten DC-Netzteil betrieben werden.

#### 5.2 Netzwerkanforderungen und -konfiguration

VEO-XCTRL4D ist nicht auf bestimmte Marken von Netzwerk-Hardware beschränkt, aber das **Netzwerk muss die folgenden Merkmale unterstützen:** 

- Layer-3-verwalteter Netzwerkswitch
- Unterstützung von IGMP-Snooping.

Um Fehlfunktionen, Störungen oder Signalverluste aufgrund von Bandbreitenanforderungen anderer Netzwerkgeräte oder des Netzwerkdesigns zu vermeiden, wird dringend empfohlen, mit dem zuständigen IT-Personal abzuklären, wie die Multicast-Produkte korrekt im lokalen Netzwerkswitch konfiguriert werden sollten.

Einer der Vorteile beim Einsatz von VEO-XCTRL4D ist die Möglichkeit, das Videonetz vom Steuernetzwerk zu trennen. Auf diese Weise kann der konstante Multicast-Datenverkehr, der von den Video-over-IP-Extendern erzeugt wird, vom Steuerdatenverkehr des integrierten oder eines externen Steuerungssystems getrennt werden. Man kann sich VEO-XCTRL4D als Gateway zwischen dem Steuernetzwerk und dem Videonetzwerk vorstellen.

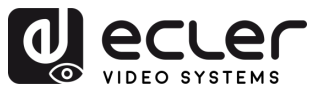

# 5.2.1 Webverbindung und Einstellungen.

Wenn kein DHCP-Server im System vorhanden ist, lautet die Standard-IP-Adresse des VEO-XCTRL4D für den Steuer-LAN-Anschluss 192.168.6.100 und für seinen Video-LAN-Anschluss 169.254.8.100.

👃 Um das System zu konfigurieren und zu verwalten, stellen Sie sicher, dass VEO-XTI4D und VEO-XRI4D im gleichen NetzwerkAbschnitt wie der VIDEO-LAN-Anschluss VEO-XCTRL4D eingestellt sind. Standardmäßig sind die Subnetzmasken für das VEO-XTI4D, VEO-XRI4D und VEO-XCTRL4D auf 255.255.0.0 eingestellt.

#### 5.3 Konfiguration über die Webschnittstelle

VEO-XCTRL4D kann über seine eigene eingebaute Webschnittstelle konfiguriert werden, auf die über die folgenden zwei Methoden zugegriffen werden kann:

- Tippen Sie die gewählte oder die Standard-IP-Adresse des Geräts (192.168.6.100, wenn kein DHCP-Server verwendet wird) in die Suchleiste des Webbrowsers ein.
- Eingeben der URL "controller.local" (dieser Tag kann angepasst werden). Weitere Informationen finden Sie im Abschnitt Controllereinstellungen.

#### 5.3.1 Erstmalige Einrichtung

Beim ersten Zugriff auf die Webseite müssen folgende Standard-Anmeldedaten eingegeben werden: d eccer

Die Standard-Anmeldedaten für die Anmeldung sind:

- Benutzername: admin
- Passwort: admin .

Die Schaltfläche "Remember Me" (Angemeldet bleiben) speichert die Anmeldedaten des Benutzers, um eine automatische Anmeldung in zukünftigen Sitzungen zu ermöglichen.

Nach der Anmeldung fordert das System den Benutzer auf, das Passwort für den Administrator automatisch zu ändern.

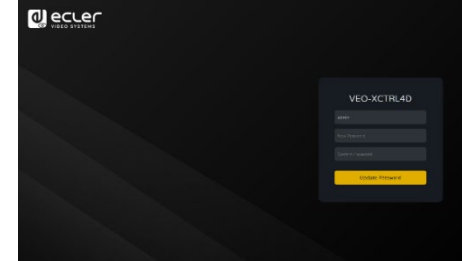

Das neue Passwort muss mindestens 6 Zeichen lang sein und sollte sowohl sicher als auch einprägsam sein. Die Benutzer sollten vermeiden, leicht zu erratende Passwörter zu verwenden oder sie an unbefugte Personen weiterzugeben.

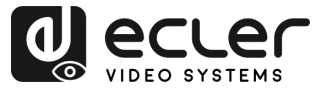

# 5.3.2 Assistent-Einrichtung

Nach der Anmeldung wenn kein Projekt vorhanden ist, erscheint diese Meldung, um dem Benutzer zu helfen, das System mit Hilfe des Assistenten zu konfigurieren .

Dann Klicken Sie auf "Next" (Weiter), um zur nächsten Seite zu gelangen.

| Welcome to<br>following ste<br>You can click | AV over IP system sett<br>ps.<br>the [Close] button to | up guide.It leads you<br>load an existing syste | to create the system ea | asily by<br>y. |
|----------------------------------------------|--------------------------------------------------------|-------------------------------------------------|-------------------------|----------------|
|                                              |                                                        |                                                 |                         |                |
| Close                                        |                                                        |                                                 |                         | Next           |

Wenn das System bereits zuvor konfiguriert wurde, gelangt der Benutzer durch Klicken auf "Close" (Schließen) direkt zur Systemsteuerungsseite.

#### 5.3.2.1 Automatisch von der Steuerungsbox verwaltet

Wählen Sie diese Option und sobald die Einstellungen für die IP-Adressverwaltung ausgewählt wurden, sucht der Controller nach Geräten im VIDEO-Netzwerk.

Dann Klicken Sie auf "Next" (Weiter), um zur nächsten Seite zu gelangen.

| 0 | Automatically managed by Controller Box.                                                                                                    |
|---|----------------------------------------------------------------------------------------------------|
|   | This is the mode as factory default. The IP address assignments to Controller Box Video LAN, Transmitters and                                                                                                    |
|   | Receivers will be managed by Controller Box firmware automatically. In this mode, there is no need to add router                                                                                                    |
|   | in the system on Video LAN domain.                                                                                                    |
|   |                                                                                                    |
|   | This is the mode for system in which there is a DHCP router on Video LAN domain to assign IP addresses for                                                                                                    |
|   | Controller Box Video LAN, Transmitters and Receivers. The router acts as a DHCP server. It's recommended to                                                                                                    |
|   | set the net mask of router to 255.255.0.0.                                                                                                    |
|   |                                                                                                    |
|   | This is the mode for system in case IP address resources can be assigned manually for Controller Box Video LAN                                                                                                    |
|   | Transmitters and Receivers. Reminders as below:                                                                                                    |
|   | a. The network settings of Controller Box Video LAN, Transmitters and Receivers must be on the same subnet.                                                                                                    |
|   | b. It's recommended to set the net mask of Controller Box Video LAN, Transmitters and Receivers to                                                                                                    |
|   | 255.255.0.0.                                                                                                    |
|   |                                                                                                    |
|   | Classes and Classes and Class |

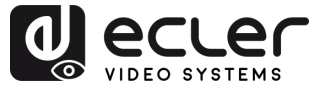

Anschließend kann entschieden werden, ob alle angeschlossenen Geräte zu dem neuen Projekt (Neuinstallation) hinzugefügt werden sollen oder ob eine selektive Auswahl erfolgt, falls Änderungen an einem bestehenden System vorgenommen werden.

1. Wenn Sie "Automatically add Transmitters and Receivers to system" (Sender und Empfänger automatisch zum System hinzufügen) auswählen und auf die Schaltfläche "Next" (Weiter) klicken, gelangen Sie zur Projektseite.

| to syste<br>manual<br>Please | m or just list them in the web page and y<br>y.<br>;lick the [Search] button to search Transr<br>Automatically add Transmitters and Rec | ou can add each of them to syster<br>nitters and Receivers in the systen<br>ceivers to system. | n<br>n: |
|------------------------------|----------------------------------------------------------------------------------------------------|------------------------------------------------------------------------------------------------|---------|
| 0                            | List all discovered Transmitters and Rec                                                                                                | eivers.                                                                                        |         |
| Clos                         | e                                                                                                    |                                                                                                | Next    |

Ein Pop-up-Fenster mit den nach der Suche gefundenen Geräten wird angezeigt.

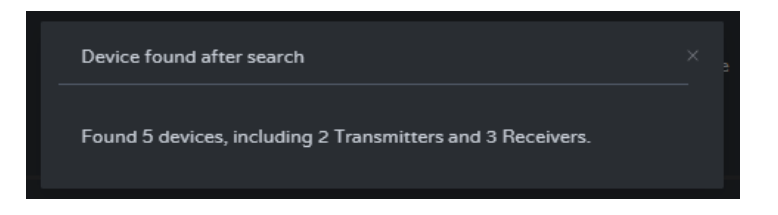

Anschließend werden alle angeschlossenen Geräte auf den Transmitter (Sender)und Receivers (Empfänger)-Seiten aufgelistet.

| ecuer                                  | VEO-X | CTRL4D |  |               |                     |  |  | G | ecuer                                 | VEO-XC            | TRL4 | D |        |                 |                     |  | C+ |
|----------------------------------------|-------|--------|--|---------------|---------------------|--|--|---|---------------------------------------|-------------------|------|---|--------|-----------------|---------------------|--|----|
| B Dente                                |       |        |  |               | Torsweer Re         |  |  |   | B Device                              |                   |      |   |        |                 | ew Receiver         |  |    |
| + Matrix                               |       |        |  |               |                     |  |  |   | 4 Maria                               |                   |      |   |        |                 |                     |  |    |
|                                        |       |        |  |               |                     |  |  |   | 22 Viaeo Wall                         |                   |      |   |        |                 |                     |  |    |
|                                        |       |        |  |               |                     |  |  |   | & User                                |                   |      |   |        |                 |                     |  |    |
| Consulter Sensings     Fernware Update |       |        |  |               |                     |  |  |   | Consultar Sectings     Emmana Lindara |                   |      |   |        |                 |                     |  |    |
|                                        |       |        |  |               |                     |  |  |   | A Password                            |                   |      |   |        |                 |                     |  |    |
|                                        |       |        |  |               |                     |  |  |   |                                       |                   |      |   |        |                 |                     |  |    |
|                                        |       |        |  | Search Device | Search Device Via W |  |  |   |                                       |                   |      |   | Search | Device Search 1 | Device Via Williams |  |    |
|                                        |       |        |  |               |                     |  |  |   |                                       |                   |      |   |        |                 |                     |  |    |
|                                        |       |        |  |               |                     |  |  |   |                                       | Transmit<br>Index |      |   |        |                 |                     |  |    |
|                                        |       |        |  |               |                     |  |  |   |                                       |                   |      |   |        |                 |                     |  |    |
|                                        |       |        |  |               |                     |  |  |   |                                       |                   |      |   |        |                 |                     |  |    |
|                                        |       |        |  |               |                     |  |  |   |                                       |                   |      |   |        |                 |                     |  |    |
|                                        |       |        |  |               |                     |  |  |   |                                       |                   |      |   |        |                 |                     |  |    |

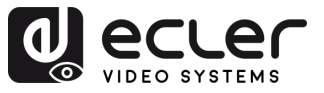

2. Wenn im Assistentenfenster die zweite Option "List all discovered Transmitters and Receivers" (Alle gefundenen Sender und Empfänger auflisten) ausgewählt wird und Sie auf "Next" (Weiter) klicken, gelangen Sie zur Projektseite.

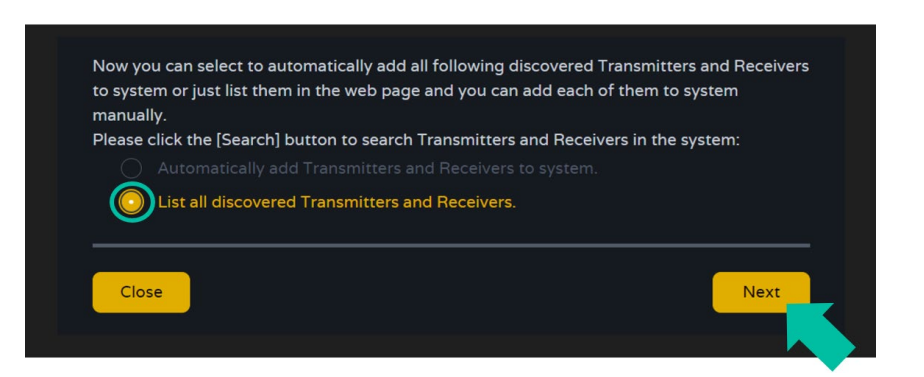

Dann werden alle angeschlossenen Geräte in der Liste der nicht zugewiesenen Geräte aufgeführt und die Schaltflächen "Add Add" (Alle hinzufügen) und "Add" (Hinzufügen) hinter "Nicht zugewiesene Sender" und "Nicht zugewiesene Empfänger" werden aktiviert.

|                     | VEO-XCTRL | -4D |               |                 |              |                    | Đ         |
|---------------------|-----------|-----|---------------|-----------------|--------------|--------------------|-----------|
| Device              |           |     |               | Transmitter     | Receiver     |                    |           |
| 4 Matrix            |           |     |               |                 |              |                    |           |
| 88 Video Wall       |           |     |               |                 |              |                    |           |
| 온 User              |           |     |               |                 |              |                    |           |
| Controller Settings |           |     |               |                 |              |                    |           |
| 1 Firmware Update   |           |     |               |                 |              |                    |           |
| Password            |           |     |               |                 |              |                    |           |
|                     |           |     |               |                 |              |                    |           |
|                     |           |     | Search Device | Search Device V | la Wizard Ac | dd All Into System |           |
|                     |           |     |               | Clear All       |              |                    | Clear All |
|                     |           |     |               |                 |              |                    |           |
|                     |           |     |               | Add             |              |                    | Add       |
|                     |           |     |               | Add             |              |                    | Add       |
|                     |           |     |               |                 |              |                    | Add       |
|                     |           |     |               |                 |              |                    |           |

Zu diesem Zeitpunkt kann hinter jedem nicht registrierten Sender oder Empfänger **die** Schaltfläche "Add" (Hinzufügen) geklickt werden, um das Gerät einzeln zum Projekt hinzuzufügen, oder die Schaltfläche "Add All" (Alle hinzufügen), um alle Sender oder Empfänger zum Projekt hinzuzufügen.

Sender und Empfänger, die dem Projekt hinzugefügt wurden, erscheinen oben im Abschnitt Gerät in der Transmitter (Sender)- und Receiver (Empfänger)-Seiten.

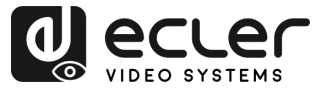

VORSICHTSMASSNAHMEN

GARANTIE und UMWELT

LIEFERUMFANG

BESCHREIBUNG und MERKMALE

EINBAU und ANSCHLUSS

INBETRIEBNAHME

und BEDIENUNG

> FUNKTIONEN DER BEDIENFELDER

# 5.3.2.2 DHCP-Modus

Das Verfahren ist identisch mit dem vorherigen, mit dem einzigen Unterschied, dass in diesem Fall **die IP-Adressen von einem DHCP-Server zugewiesen werden**.

| mar | etup AV over iP system, you need to set the IP management mode of the video LAN domain. The IP<br>hagement modes are:                                                                                                    |
|-----|----------------------------------------------------------------------------------------------------|
|     |                                                                                                    |
|     | This is the mode as factory default. The IP address assignments to Controller Box Video LAN, Transmitters and<br>Receivers will be managed by Controller Box firmware automatically. In this mode, there is no need to add route<br>in the system on Video LAN domain.  |
|     | DHCP mode.                                                                                                    |
|     | This is the mode for system in which there is a DHCP router on Video LAN domain to assign IP addresses for<br>Controller Box Video LAN, Transmitters and Receivers. The router acts as a DHCP server. It's recommended to<br>set the net mask of router to 255.255.0.0. |
|     |                                                                                                    |
|     | This is the mode for system in case IP address resources can be assigned manually for Controller Box Video LAN<br>Transmitters and Receivers. Reminders as below:                                                                                                    |
|     | a. The network settings of Controller Box Video LAN, Transmitters and Receivers must be on the same subnet.                                                                                                    |
|     | b. It's recommended to set the net mask of Controller Box Video LAN, Transmitters and Receivers to<br>255.255.0.0.                                                                                                    |
|     |                                                                                                    |
|     | Close                                                                                                    |

Beim Wechsel in den DHCP-Modus wird eine Pop-up-Warnung angezeigt

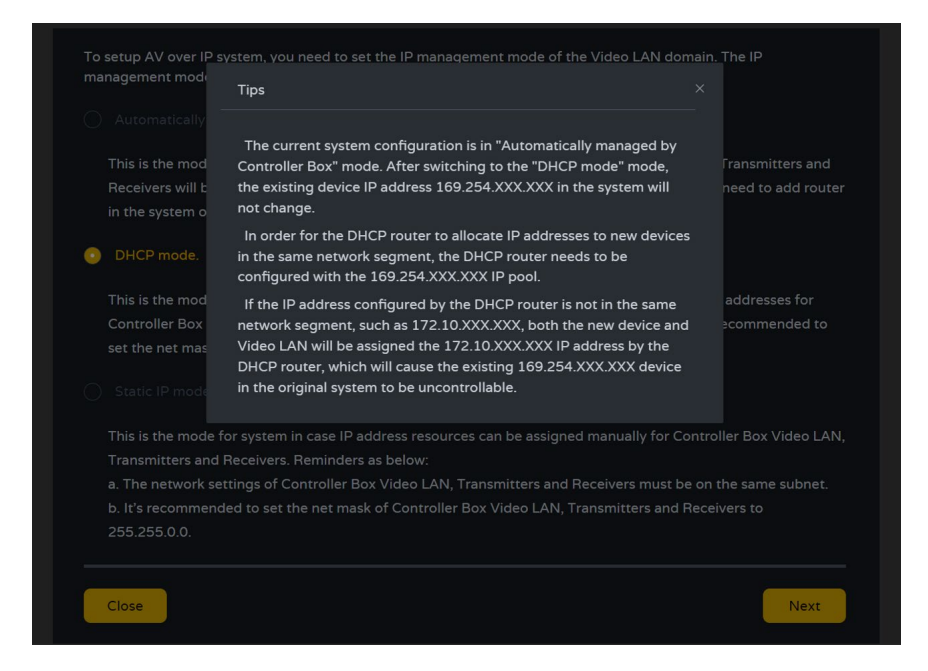

**W** Die Einstellungen des Video-LAN-Anschlusses der VEO-XCTRL4D-Controllerbox müssen nicht auf Auto oder DHCP eingestellt werden, da sie automatisch von der Steuerung konfiguriert werden.

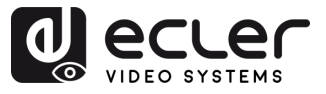

#### 5.3.2.3 Statischer IP-Modus durch manuelle Einstellungen

1. Wählen Sie die Option "static IP mode by manually settings" (Statischer IP-Modus durch manuelle Einstellungen), um die IP-Adresse manuell einzugeben.

| Thi                 | s is the mode as factory default. The IP address assignments to Controller Box Video LAN, Transmitters an                                                                                                |
|---------------------|----------------------------------------------------------------------------------------------------|
| Rei                 | eivers will be managed by Controller Box firmware automatically. In this mode, there is no need to add rou                                                                                               |
| in t                | he system on Video LAN domain.                                                                                                    |
|                     |                                                                                                    |
| Thi                 | s is the mode for system in which there is a DHCP router on Video LAN domain to assign IP addresses for                                                                                                  |
| Co                  | troller Box Video LAN, Transmitters and Receivers. The router acts as a DHCP server. It's recommended to                                                                                                 |
| set                 | the net mask of router to 255.255.0.0.                                                                                                    |
| )st<br>Thi          | atic IP mode by manual settings.<br>s is the mode for system in case IP address resources can be assigned manually for Controller Box Video L4                                                           |
|                     | nsmitters and Receivers. Reminders as below:                                                                                                    |
| Tra                 |                                                                                                    |
| Tra<br>a. 1         | he network settings of Controller Box Video LAN, Transmitters and Receivers must be on the same subnet                                                                                                   |
| Tra<br>a. 1<br>b. I | he network settings of Controller Box Video LAN, Transmitters and Receivers must be on the same subnet<br>t's recommended to set the net mask of Controller Box Video LAN, Transmitters and Receivers to |

 Drücken Sie "Next" (Weiter) und stellen Sie dann manuell die IP-Adresse, die Subnetzmaske und das Gateway des Video-LANs ein und drücken Sie dann "Next" (Weiter).

| IP Address                               | 169 - 254 - 8 - 100                                                                                                    |
|------------------------------------------|----------------------------------------------------------------------------------------------------|
| Subnet Mask                              | 255 • 255 • 0 • 0                                                                                                    |
| Gateway                                  | 169·254 · 8 · 1                                                                                                    |
| Reminder:                                |                                                                                                    |
|                                          |                                                                                                    |
| Once Controller E                        | lox Video LAN network is set. the IP addresses of following discovered Transmitters and Recei                                                                                                  |
| Once Controller E<br>will be assigned to | lox Video LAN network is set, the IP addresses of following discovered Transmitters and Recei<br>o the same domain with Controller Box Video LAN. Please click the [Next] button to set the IP |

Ls wird dringend empfohlen, eine andere IP-Netzwerkdomäne als den LAN-Anschluss der Steuerung zu verwenden.

3. Wenn der Fortschritt 100 % erreicht hat, öffnen Sie die Schnittstelle wie in der folgenden Abbildung gezeigt.

Auf dieser Schnittstelle können Sie den IP-Adressenbereich von Sendern und Empfängern einstellen. Wenn die Einstellung abgeschlossen ist, klicken Sie auf die Schaltfläche "Next" (Weiter) und der Rest der Schritte ist derselbe wie beim ersten Modus "Automatically Managed by Controller Box" (Automatisch verwaltet durch Controlllerbox).

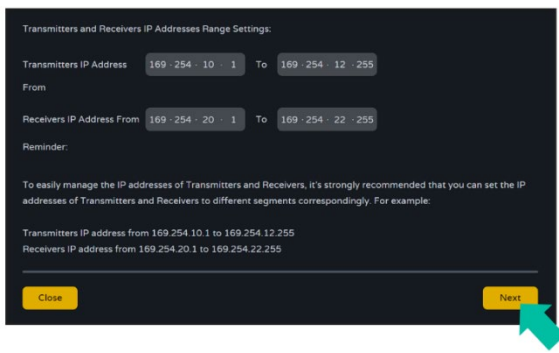

VORSICHTSMASSNAHMEN

GARANTIE und UMWELT

LIEFERUMFANG

BESCHREIBUNG und MERKMALE

und ANSCHLUSS

EINBAU

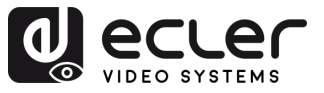

# 6. INBETRIEBNAHME UND BEDIENUNG

#### 6.1 Web-Funktionen und Bedienung

Nach der Einrichtung von VEO-XCTRL4D und der Zuweisung der an das Netzwerk angeschlossenen VEO-XTI4D- und VEO-XRI4D-Geräte zu einem bestimmten Projekt ermöglichen die folgenden Menüs der Web-Einstellungsseite dem Benutzer die Verwaltung und Bedienung verschiedener Aspekte und Funktionen, die den Betrieb von Sendern und Empfängern betreffen wie in den nächsten Kapiteln erläutert.

#### 6.1.1 Device (Gerät)

In diesem Abschnitt kann der Benutzer ein Projekt erstellen.

A. Transmitter / Receiver (Sender/Empfänger): Zeigt Geräte an, die dem aktuellen Projekt hinzugefügt wurden. Klicken Sie auf Transmitter (Sender) oder Receiver (Empfänger), um die Liste der Sender bzw. Empfänger und die Informationen zu jedem mit dem Projekt verbundenen Sender bzw. Empfänger anzuzeigen. Für weitere Informationen siehe Kapitel <u>Transmitters (Sender)</u> oder <u>Receivers (Empfänger)</u>.

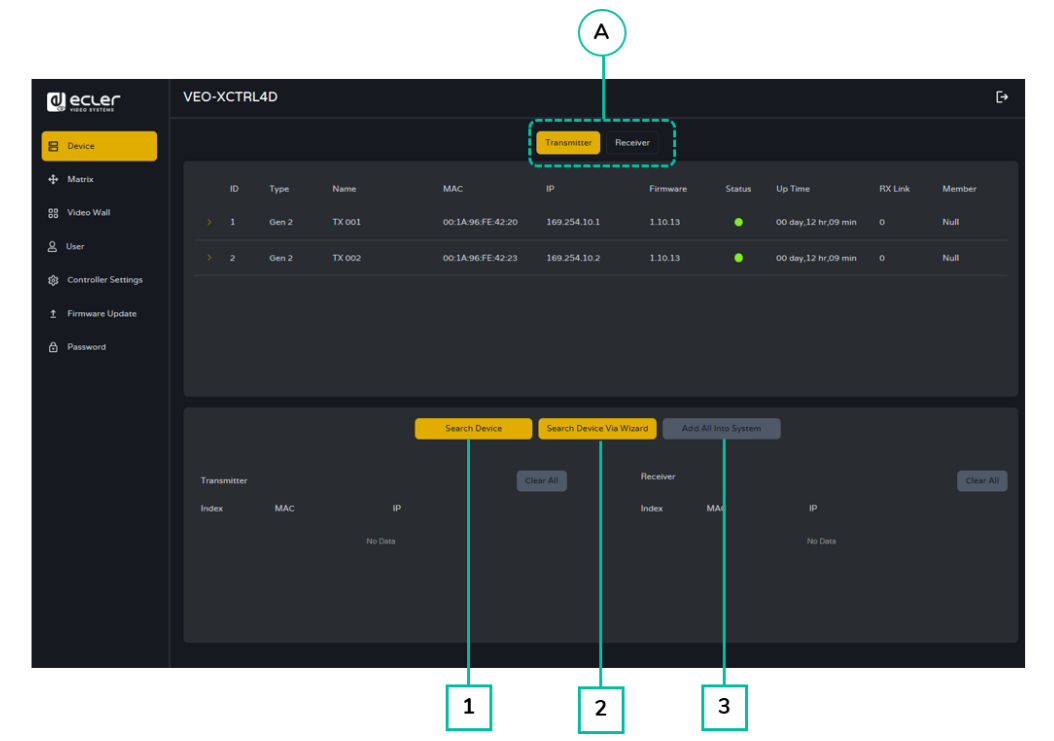

#### So fügen Sie dem aktuellen Projekt Geräte hinzu:

- **1.** Klicken Sie auf "Search Device" (Gerät suchen), um die nicht zugewiesenen Geräte zu suchen, die nicht im aktuellen Projekt enthalten sind.
- Klicken Sie auf "Search Device Via Wizard" (Gerät über Assistenten suchen), um zum Einrichtungsassistenten zu wechseln und neue Geräte zu suchen. <u>Weitere</u> <u>Informationen finden Sie im Abschnitt über die Einrichtung des Assistenten.</u>
- **3.** Klicken Sie auf **"Add all into system" (Alle zum System hinzufügen),** um alle nicht zugewiesene Geräte zum aktuellen Projekt hinzuzufügen.

VORSICHTSMASSNAHMEN

GARANTIE und UMWELT

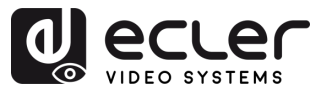

# 6.1.1.1 Transmitters (Sender)

Auf dieser Seite können Sie den aktuellen Sender wie gewünscht einstellen.

|                       | 12          | 3    | 4                 | 5                   | 6            | 7      | 8                   | 9       | 10        |
|-----------------------|-------------|------|-------------------|---------------------|--------------|--------|---------------------|---------|-----------|
|                       | VEO-XCTRL4D |      |                   | [ransmitter] Re     | icelver      |        |                     |         | (+        |
| ⊕ Matrix              | ID Type     | Name | мас               | IP                  | Firmware     | Status | Up Time             | RX Link | Member    |
| 88 Video Wall         |             |      | 00:1A:96:FE:42:20 |                     |              | •      | 00 day,12 hr,09 min |         | Null      |
| 오 User                |             |      | 00:1A:96:FE:42:23 |                     |              | •      | 00 day,12 hr,09 min |         | Null      |
| 👸 Controller Settings |             |      |                   |                     |              |        |                     |         |           |
| ± Firmware Update     |             |      |                   |                     |              |        |                     |         |           |
| ₽ Password            |             |      |                   |                     |              |        |                     |         |           |
|                       |             | l    | Search Device     | Search Device Via W | Vizard Add A |        |                     |         |           |
|                       | Transmitter |      |                   | lear All            | Receiver     |        |                     |         | Clear All |
|                       | Index MAC   |      |                   |                     | Index        | MAC    |                     |         |           |
|                       |             |      |                   |                     |              |        |                     |         |           |

- 1. ID: Die ID des aktuellen Geräts. IDs werden niemals dupliziert.
- **2. Type (Typ):** Der Typ des Geräts. "Gen 2" für die Sender- und Empfängerbox und "WPTI4D" für die Senderwandtafel.
- 3. Name: Der Name des aktuellen Geräts. Er muss einzigartig sein.
- 4. MAC: Die MAC-Adresse des aktuellen Geräts.
- 5. IP: Die IP-Adresse des aktuellen Geräts.
- 6. Firmware: Aktuelle Firmware-Version, die auf dem Gerät installiert ist.
- 7. Status: Anzeige der Geräteverfügbarkeit:
  - Grün: Online und einsatzbereit.
  - Grau: Offline oder ausgeschaltet.
  - **Rot**: Verbunden, aber vorübergehend nicht verfügbar (z. B. Neustart, Werksreset oder Synchronisierung).
- 8. Up Time (Betriebszeit): Die Zeit, die das aktuelle Gerät in Betrieb ist.
- 9. Rx Link (Rx-Verbindung): Empfänger, die auf das aktuelle Gerät abgestimmt sind.
- **10. Member (Teilnehmer)**: Name des verknüpften Empfängers, falls vorhanden.

Klicken Sie auf das Pfeilsymbol links der "ID"-Spalte, um das erweiterte Verwaltungsmenü zu sehen und die detaillierten Informationen über den aktuellen Sender zu überprüfen und bei Bedarf zu ändern, wie unten dargestellt.

VORSICHTSMASSNAHMEN

GARANTIE und UMWELT

15

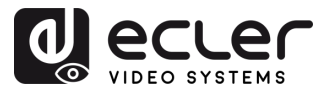

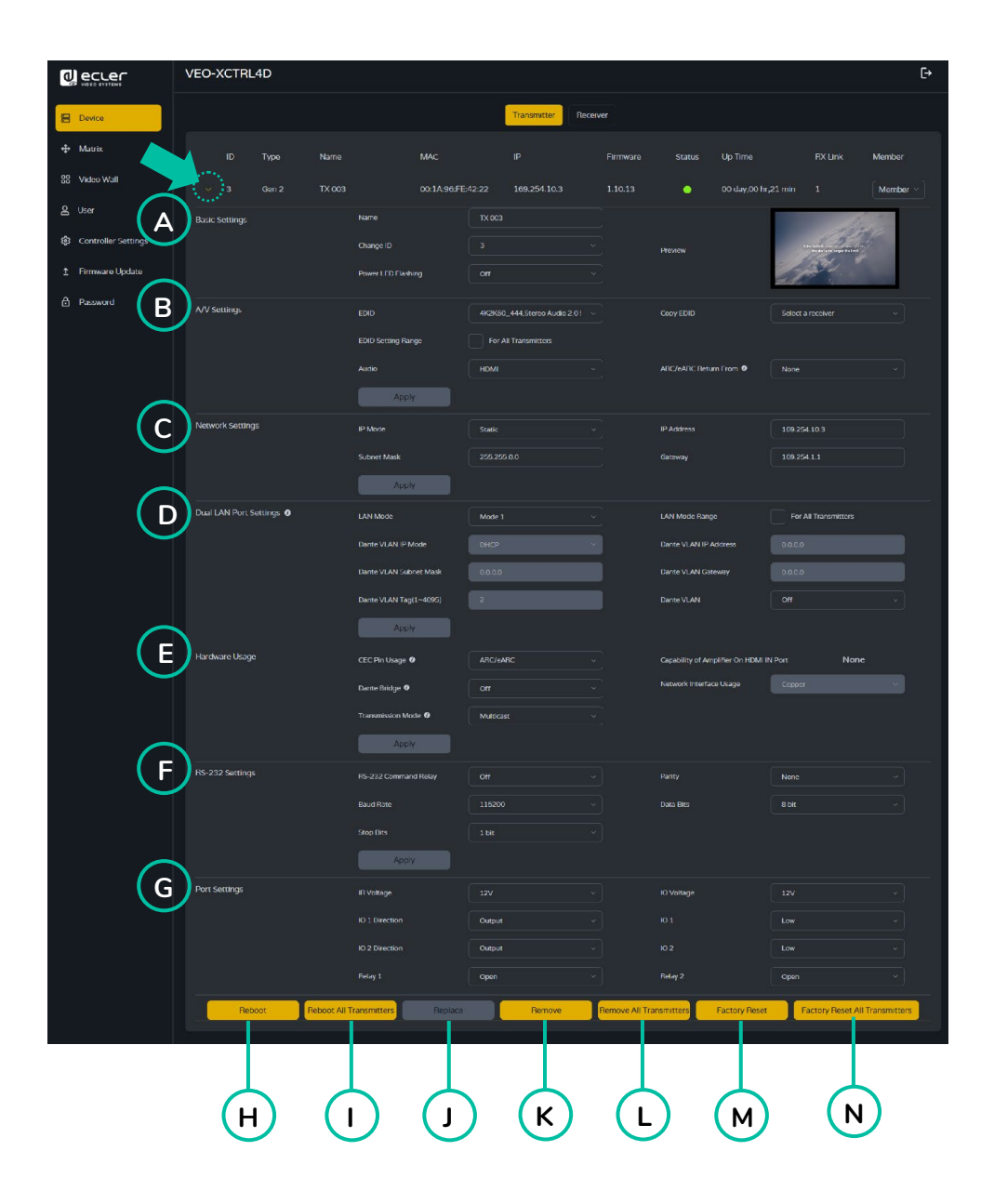

#### A Basic Settings (Grundeinstellungen):

- Name: Der Name des aktuellen Geräts. (Hinweis: Der Name kann nicht dupliziert werden.).
- Change ID (ID ändern): Die ID des aktuellen Geräts. (Hinweis: ID wird niemals dupliziert.)
- Betriebs-LED blinkt: Legt das Blinkverhalten der Betriebs-LED fest:
  - **OFF (Aus):** LED bleibt statisch.
  - Flashing (Blinkend): Die LED blinkt kontinuierlich.
  - **Flashing 90s then OFF (90 s blinkend, dann AUS):** Die LED blinkt 90 Sekunden lang und schaltet sich dann aus.
- Preview (Vorschau): Zeigt eine Vorschau des Inhalts des ausgewählten Senders an.

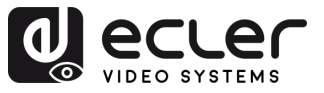

VORSICHTSMASSNAHMEN

GARANTIE und UMWELT

LIEFERUMFANG

BESCHREIBUNG

MERKMALE

und ANSCHLUSS

EINBAU

INBETRIEBNAHME und BEDIENUNG

> FUNKTIONEN DER BEDIENFELDER

TECHNISCHE DATEN

- B A/V Settings (A/V-Einstellungen):
  - EDID (Erweiterte Anzeige-Identifikationsdaten): Die EDID des aktuellen Geräts.
  - EDID Setting Range (EDID-Einstellungsbereich): Wendet die EDID-Konfiguration für alle Sender an.
  - Audio: Die Audioauswahl des aktuellen Geräts (Analog oder HDMI®).
  - Copy EDID (EDID kopieren): Ermöglicht den Import von EDID von einem ausgewählten Empfänger.
  - ARC/eARC Return From (ARC/eARC Rückführung von): Definiert den Audio-Rückweg vom Empfänger.
    - S/PDIF (Sony/Philips Digital Interface Format Sony/Philips Digitales Schnittstellenformat) gibt immer entweder ARC oder das vom Empfänger ausgewählte S/PDIF-Signal aus.
    - Wenn "Capability of Amplifier on HDMI IN Port" (Fähigkeit des Verstärkers am HDMI-Eingangsanschluss) nur ARC unterstützt, aber der unter "ARC/eARC Return From" (ARC/eARC Rückführung von) ausgewählte Empfänger unterstützt eARC, dann muss die Einstellung "eARC Downgrade to ARC" (ARC-Herabstufung zu ARC) des Empfängers aktiviert werden, um einen ordnungsgemäßen Audio-Rückweg zu gewährleisten.

Seturn From" (ARC/eARC Rückführung von) auswählen.

Wählen Sie "Apply" (Übernehmen), um die Änderungen zu speichern.

#### C Network settings (Netzwerkeinstellungen):

- **IP Mode (LAN-Modus):** Die Konfiguration, die festlegt, wie IP-Adressen in einem Netzwerk zugewiesen werden (STATIC/DHCP).
- Subnet Mask (Subnetzmaske): Eine Maske, die verwendet wird, um den Teil der IP-Adresse, der das Netzwerk identifiziert, von dem Teil zu trennen, der die Geräte in diesem Netzwerk identifiziert.
- IP Address (IP-Adresse): Eine eindeutige Kennung, die jedem Gerät in einem Netz zugewiesen wird, um die Kommunikation innerhalb dieses Netzes zu ermöglichen.
- Gateway: Ein Gerät, das als Eingangs- oder Ausgangspunkt für die Kommunikation zwischen verschiedenen Netzen oder zwischen einem Netz und dem Internet dient.

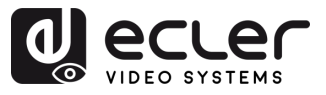

#### D Dual LAN Port Settings (Einstellungen der zwei LAN-Anschlüsse):

- LAN Mode (LAN-Modus): Wählt die Netzwerkanschlusskonfiguration aus.
  - Mode 1 (Modus 1): Sowohl ASpeed-Video- als auch Dante-Audioströme werden über LAN1 (PoE) geleitet.
  - **Mode 2 (Modus 2):** ASpeed-Videostream läuft auf LAN1 (PoE), Dante-Audiostream läuft auf LAN2.
- Dante VLAN IP Mode (Dante VLAN IP-Modus): Gibt die IP-Zuweisungsmethode für Dante VLAN an (DHCP oder statisch).
- Dante VLAN Subnet Mask (Dante VLAN-Subnetzmaske): Definiert die Subnetzmaske für Dante VLAN.
- Dante VLAN Tag(1-4095): Legt die VLAN-ID für den Dante-Verkehr fest.
- LAN Mode Range (LAN-Modus-Bereich): Wendet den ausgewählten LAN-Modus auf alle Sender an.
- Dante VLAN IP Address (Dante VLAN IP-Adresse): Legt eine statische IP-Adresse für Dante VLAN fest (nur wenn Statisch ausgewählt ist).
- Dante VLAN Gateway: Legt das Standard-Gateway für Dante VLAN fest.
- Dante VLAN: Aktiviert oder deaktiviert die Dante-VLAN-Funktionalität.

Wenn Sie den LAN-Modus oder eine Dante-VLAN-Einstellung ändern, wird das Gerät neu gestartet, um die Änderungen zu übernehmen.

Wählen Sie "Apply" (Übernehmen), um die Änderungen zu speichern.

#### E Hardware Usage (Hardware-Nutzung):

• CEC Pin Usage (CEC-Pin-Belegung): Aktiviert oder deaktiviert die Verwendung des CEC-Signals an den HDMI-Pins.

Jede Änderung in diesem Abschnitt führt zu einem Neustart des Geräts.

- Dante Bridge (Dante-Brücke): Aktiviert die Dante-Audioüberbrückung, damit Audio aus dem Dante-Netzwerk als Eingang für das AV-over-IP-System verwendet werden kann.
- Transmission Mode (Übertragungsmodus): Legt die Art der Videoübertragung fest.
  - Multicast: Ein Sender kann zu mehreren Empfängern streamen (alle Empfänger müssen sich ebenfalls im Multicast-Modus befinden).

BESCHREIBUNG und MERKMALE

VORSICHTSMASSNAHMEN

GARANTIE und UMWELT

LIEFERUMFANG

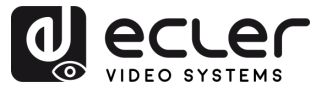

 Unicast: Ein Sender kann an einen einzigen Empfänger senden (sowohl Sender als auch Empfänger müssen sich im Unicast-Modus befinden).

Diese Einstellung betrifft nur Videostreams. Dante-Audio-Stream-Modus muss separat im <u>Dante-Controller</u> konfiguriert werden.

- Capability of Amplifier On HDMI IN Port (Verstärkerfähigkeit am HDMI-Eingangsanschluss): Gibt an, ob der angeschlossene Verstärker (über den HDMI IN-Anschluss) ARC oder eARC unterstützt.
- Network Interface Usage (Netzwerk-Schnittstellen-Nutzung): Definiert die verwendete physische Netzwerkschnittstelle (z. B. Kupfer oder Glasfaser).

Wählen Sie "Apply" (Übernehmen), um die Änderungen zu speichern.

- F RS-232 Settings (RS-232-Einstellungen): In diesem Untermenü kann der Benutzer die Einstellungen für eine serielle Kommunikation konfigurieren. Der Benutzer kann auch den "Serial Guest Mode" (Serieller Gastmodus) ein- oder auszuschalten. <u>Bitte lesen Sie den Abschnitt RS-232-Routing, um die Arten der RS-232-Befehlsübertragung im System zu erfahren.</u>
  - RS-232 Command Relay (RS-232 Befehlsrelais): Wenn diese Funktion aktiviert ist, wird das gesperrte Signal-Routing des Empfängers deaktiviert.
  - Baud Rate (Baudrate): Die Geschwindigkeit, mit der Daten zwischen Geräten übertragen werden.
  - Stop Bits (Stoppbits): Die Anzahl der Bits, die verwendet werden, um das Ende eines Datenzeichens in der seriellen Kommunikation anzuzeigen (1 Bit / 2 Bit).
  - **Parity (Parität):** Eine Methode zur Erkennung von Fehlern in übertragenen Daten durch Hinzufügen eines zusätzlichen Bits (KEINE/UNGERADE/GERADE).
  - Data Bits (Datenbits): Die Anzahl der Bits, die zur Darstellung jedes Datenzeichens in der seriellen Kommunikation verwendet werden (5 bis 8 Bit).

Wählen Sie "Apply" (Übernehmen), um die Änderungen zu speichern.

#### G Port Settings (Anschlusseinstellungen):

- IR Voltage (E/A-Spannung): Stellt den Ausgangsspannungspegel für die Infrarotsteuerung ein.
- IO 1 Direction (E/A 1 Richtung): Konfiguriert das Verhalten von E/A-Anschluss 1 (Eingang/Ausgang).

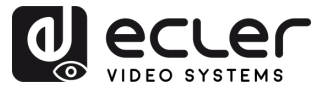

- IO 2 Direction (E/A 2 Richtung): Konfiguriert das Verhalten von E/A-Anschluss 2 (Eingang/Ausgang).
- Relay 1 (Relais 1): Konfiguration des Status von Relais 1 (offen/geschlossen).
- IO Voltage (E/A-Spannung): Legt den Spannungspegel fest, der an den E/A-Anschlüssen anliegt.
- IO 1 (E/A1): Zeigt den aktuellen logischen Zustand von E/A-Anschluss 1 an (Hoch oder Niedrig).
- IO 2 (E/A 2): Zeigt den aktuellen logischen Zustand von E/A-Anschluss 2 an (Hoch oder Niedrig).
- Relay 2 (Relais 2): Konfiguration des Status von Relais 2 (offen/geschlossen).
- H Reboot (Neustart): Startet den ausgewählten Sender neu.
- I Reboot all transmitters (Alle Sender neu starten): Startet alle Sender neu.
- J **Replace (Ersetzen):** Weist ein neues Gerät zu, um ein Gerät zu ersetzen, das offline ist und auf die Werkseinstellungen zurückgesetzt wurde.
- **K Remove (Entfernen):** Hebt die Zuweisung des ausgewählten Senders zum aktuellen Projekt auf.
- L Remove all Transmitters (Alle Sender entfernen): Hebt die Zuweisung aller Sender des aktuellen Projekts auf.
- **M Factory Reset (Werkseinstellung):** Setzt den ausgewählten Sender auf die Standardeinstellungen zurück.
- N Factory Reset all Transmitters (Alle Sender auf Werkseinstellung zurücksetzen): Setzt alle Sender auf die Werkseinstellungen zurück.

VORSICHTSMASSNAHMEN

GARANTIE und UMWELT

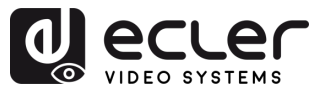

# 6.1.1.2 Receivers (Empfänger)

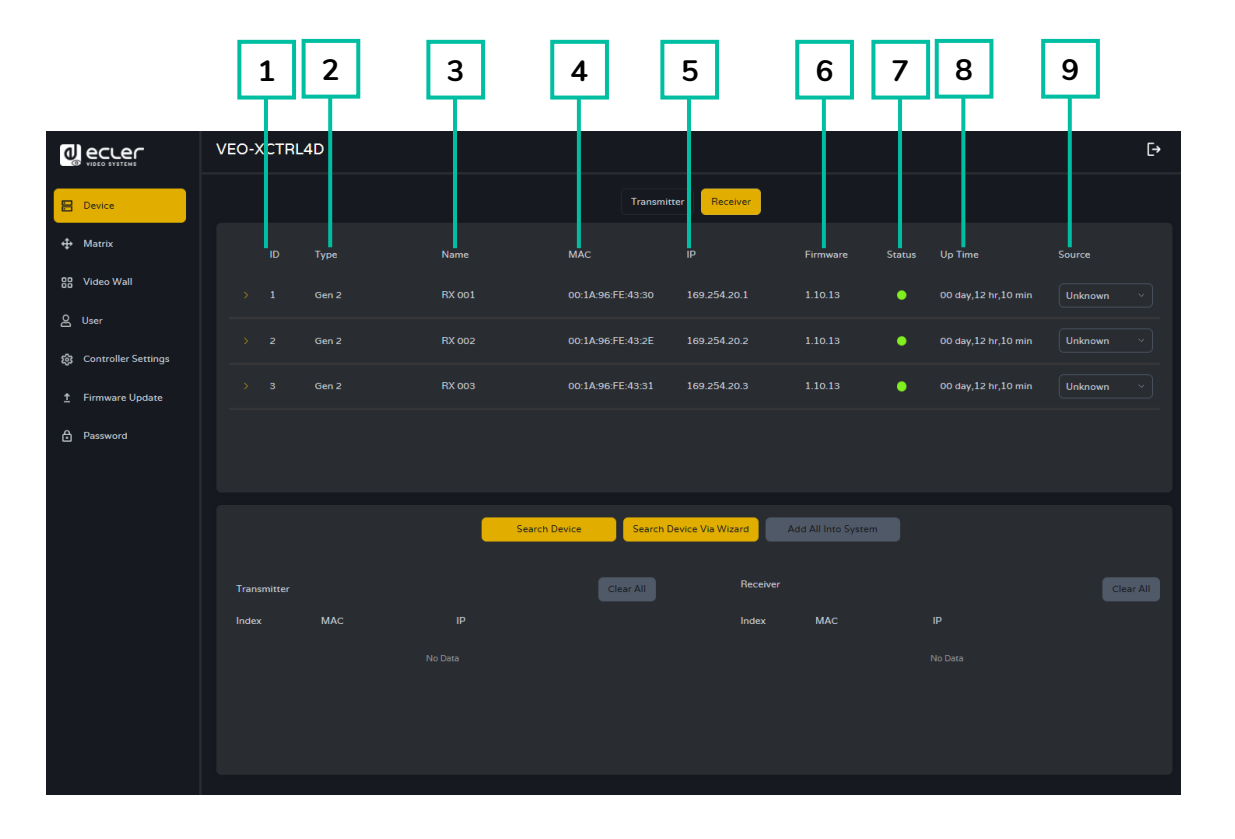

Auf dieser Seite kann der Benutzer den aktuellen Empfänger nach Bedarf einrichten.

- 1. ID: Die ID des aktuellen Geräts. IDs werden niemals dupliziert.
- 2. Type (Typ): Der Typ des Geräts. "Gen 2" für die Empfängerbox.
- 3. Name: Der Name des aktuellen Geräts. Er muss einzigartig sein.
- 4. MAC: Die MAC-Adresse des aktuellen Geräts.
- 5. IP: Die IP-Adresse des aktuellen Geräts.
- 6. Firmware: Aktuelle Firmware-Version, die auf dem Gerät installiert ist.
- 7. Status: Anzeige der Geräteverfügbarkeit:
  - Grün: Online und einsatzbereit.
  - Grau: Offline oder ausgeschaltet.
  - **Rot:** Verbunden, aber vorübergehend nicht verfügbar (z. B. Neustart, Werksreset oder Synchronisierung).
- 8. Up Time (Betriebszeit): Die Zeit, die das aktuelle Gerät in Betrieb ist.
- 9. Source (Quelle): Die Signalquelle (Sender) des aktuellen Geräts, falls vorhanden.

Klicken Sie auf das Pfeilsymbol links der "ID"-Spalte, um das erweiterte Verwaltungsmenü zu sehen und die detaillierten Informationen über den aktuellen Empfänger zu überprüfen und bei Bedarf zu ändern, wie unten dargestellt. VORSICHTSMASSNAHMEN

GARANTIE und UMWELT

LIEFERUMFANG

BESCHREIBUNG und MERKMALE

und ANSCHLUSS

EINBAU

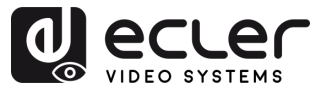

|                          | VEO-XCTRL4D              |                        |                      |                             | [+                               |
|--------------------------|--------------------------|------------------------|----------------------|-----------------------------|----------------------------------|
| B Device                 |                          |                        | Transmitter Receiver |                             |                                  |
| Ф Матля                  | ID Type                  | Namo                   |                      | Firmware Status             | Up Time Source                   |
| E8 Video Wali            | 4 Gm 2                   |                        |                      |                             | 00 day,01 hr,11 min TX 001 ~     |
| <sup>&amp; User</sup> (A | Dasic Setongs            |                        |                      |                             | Setting                          |
| Controller Settles       |                          | Change IU              |                      |                             | 11 Here                          |
| A Password               |                          |                        |                      |                             | 122                              |
| (В                       | A/V Settings             | Video Output           |                      | Video Mode                  |                                  |
|                          |                          |                        |                      |                             | Bypass                           |
|                          |                          |                        |                      |                             | When v                           |
|                          |                          |                        |                      |                             | 01 ····                          |
| _                        |                          |                        |                      |                             | NORME                            |
|                          | Lacked Stand Routing     | Auto Ficture Foto      | ARCONE               |                             | (Teach 10)                       |
|                          |                          |                        | Follow v             | AU00<br>R5-212              | Foliow ×                         |
|                          |                          |                        |                      |                             | Lotow                            |
| $\sim$                   |                          |                        |                      |                             |                                  |
| ( D                      | Network Settings         |                        |                      |                             | 169 254 20.4                     |
|                          |                          |                        |                      |                             | 109 254 1 1                      |
| (F                       | Dual LAN Port Settings 0 |                        |                      |                             | En Al Devices                    |
|                          |                          |                        | EHCP                 | Dance VLAN IP Address       | 0.0 6.0                          |
|                          |                          |                        | 8505                 |                             | 0060                             |
|                          |                          |                        |                      |                             | orr 🔹                            |
|                          | N                        |                        |                      |                             |                                  |
| L L                      | Hardware Usage           | CEC Pinthage 0         |                      | Sink Capability             | ARC/-ARC                         |
|                          |                          | Transmission Mode O    | Muticast             | Dance Bridge 0              | an v                             |
| $\sim$                   |                          |                        |                      |                             |                                  |
| <b>(</b> G               | HS-232 Settings          | R5-232 Command Relay O |                      |                             | None                             |
|                          |                          |                        |                      |                             | S bit .                          |
| _                        |                          |                        |                      |                             |                                  |
| Ц                        | Fort Settings            | IR Voltage             |                      | ID Vortage                  | ( v vi                           |
|                          |                          |                        |                      |                             | Low                              |
|                          |                          |                        |                      |                             | tow v                            |
|                          |                          |                        |                      |                             | (Open )                          |
|                          | Reboot                   | K All Receivers Repl   | Loce Remove Rem      | nove AT Receivers Factory R | eset Factory Reset All Receivers |
|                          |                          |                        |                      |                             |                                  |
|                          |                          | L ,                    | L L                  | $\bot$ $\bot$               |                                  |
|                          | (1)                      | J) (I                  | K) (L) (             | M) (N                       | ) (0)                            |
|                          |                          |                        |                      |                             |                                  |

#### A. Basic settings (Grundeinstellungen):

- Name: Der Name des aktuellen Geräts. (Hinweis: Der Name kann nicht dupliziert werden.).
- Change ID (ID ändern): Die ID des aktuellen Geräts. (Hinweis: ID wird niemals dupliziert.)
- Power LED Flashing (Betriebs-LED blinkt): Legt das Blinkverhalten der Betriebs-LED fest:
  - **OFF (Aus):** LED bleibt statisch.
  - Flashing (Blinkend): Die LED blinkt kontinuierlich.
  - **Flashing 90s then OFF (90 s blinkend, dann AUS):** Die LED blinkt 90 Sekunden lang und schaltet sich dann aus.

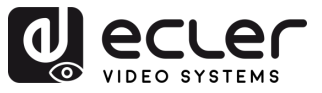

 Hotkey Setting (Hotkey-Einstellung): Im Abschnitt Hotkey-Einstellung kann der Benutzer benutzerdefinierte Tastenkombinationen zuweisen, um bestimmte Aktionen am Empfänger auszulösen. Diese Funktion ermöglicht eine schnelle Steuerung, ohne dass ein Zugriff auf die Webschnittstelle oder externe Steuerungssysteme erforderlich ist.

| VEO-XCTRL4D                                                  | [→                 |
|--------------------------------------------------------------|--------------------|
| Transmitter                                                  |                    |
| Hotkey Setting                                               |                    |
| Index ID Function key Toggle key Action Signal/Target Delete |                    |
| 1 Left Curl v None Subscribe From A No Source v -            | ir,00 min TX 001 🗸 |
| 2 + Subscribe From                                           |                    |
| Basic Settings Name BX 004 Hotkey Setting                    | Setting            |

- Index: Eintragsnummer, die zur Organisation mehrerer Hotkey-Konfigurationen verwendet wird.
- o ID: Eindeutiger Bezeichner für jedes Hotkey-Setup.
- Function Key (Funktionstaste): Die Haupttaste, die in der Tastenkombination verwendet werden soll (z. B. Strg, Alt, Umschalt).
- Toggle Key (Umschalttaste): Optionale sekundäre Taste für Tastenkombinationen (z. B. "1", "A"). Wenn auf "None" (Keine) eingestellt, wird nur die Funktionstaste verwendet.
- o Action (Aktion): Legt fest, was der Hotkey bewirkt, wenn er ausgelöst wird:
  - Subscribe From (Abonnieren von): Der Empfänger schaltet auf den gewählten Sender um.
  - Share Source To (Quelle teilen mit): (Wird bei Sendern verwendet) Teilt die Stromquelle mit einem anderen Gerät.
- **Signal/Target (Signal/Ziel)**: Gibt den Sender an, auf den der Empfänger umschaltet, wenn der Hotkey verwendet wird.
- **Delete (Löschen)**: Entfernt den entsprechenden Hotkey-Eintrag.

Um weitere Hotkeys hinzuzufügen, klicken Sie auf die Schaltfläche "+". Um einen Eintrag zu entfernen, klicken Sie auf die Schaltfläche "-" neben dem Eintrag.

• **Preview (Vorschau):** Zeigt eine Vorschau auf den Inhalt des verlinkten Senders an.

# B A/V Settings (A/V-Einstellungen):

- Video Output (Video-Ausgang): Aktiviert oder deaktiviert den HDMI®-Ausgang des Geräts.
- Video Pause: Friert das zuletzt auf dem Bildschirm angezeigte Videobild ein.

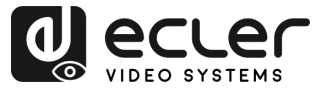

- No Video Case (Kein Videosignal-Fall): Definiert einen Timeout (in Minuten), nach dem der HDMI®-Ausgang deaktiviert wird, wenn kein Videosignal erkannt wird.
- Rotation & Flip (Drehung & Spiegelung): Dreht das Ausgabebild in Schritten (0°, 90°, 180° oder 270°).
- Show ID OSD (ID OSD anzeigen): Zeigt die Produkt-ID des Geräts als On-Screen-Display (OSD) an.
- Output Mode (Ausgangs-Modus): Legt die Betriebsart des Geräts fest: Matrix oder Videowall.
- Audio On Outputs Range (Audio am Ausgabebereich): Legt das Verhalten der Audioausgabe bei allen Empfängern fest.
- Audio Return Path (Audio-Rückweg): Wählt die Methode der Tonrückgabe aus: ARC/eARC oder S/PDIF.
- Video Mute (Video-Stummschaltung): Ersetzt das aktuelle Video durch einen schwarzen Bildschirm.
- Scaling (Skalierung): Konfiguriert die Ausgangsauflösung des Empfängers.
- OSD Color (OSD-Farbe): Ändert die Farbe der Elemente der Bildschirmanzeige.
- Information OSD: Legt die Anzeige von Geräteinformationen fest (Optionen: Off, On, All Receivers, All Transmitters) (Aus, Ein, Alle Empfänger, Alle Sender).
- Audio Source On Outputs (Audioquelle an den Ausgängen): Legt die Audioquelle für die HDMI- und Analogausgänge des Receivers fest.
  - Native: Verwendet den nativen Audiostrom des AV over IP-Systems.
  - **Dante:** Verwendet Audio aus dem Dante-Netzwerk.

Wenn Sie das Audio-Routing über den Dante-Controller verwalten, muss diese Option auf "Dante" eingestellt sein.

- C Locked Signal Routing (Gesperrtes Signal-Routing): Ermöglicht unabhängige Signalwege (Video, Audio, seriell usw.) zwischen Geräten für festes Routing oder die Integration von Steuerungssystemen.
  - Video: Wenn auf "FOLLOW" (Folgen) eingestellt, wird das Videosignal vom aktuell ausgewählten Sender empfangen.
  - IR: Infrarot-Steuersignal. FOLLOW (Folgen) leitet das IR vom aktuellen Sender weiter.
  - **USB:** Leitet USB-Signale weiter. FOLLOW (Folgen) synchronisiert es mit dem aktiven Sender.
  - USB Data (USB-Daten): Diese Einstellung kann nur On (Ein) oder Aus sein. Wenn On (Ein) ist die USB-Datenkommunikation zwischen den Geräten aktiviert.

FUNKTIONEN DER BEDIENFELDER

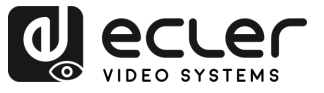

VORSICHTSMASSNAHMEN

GARANTIE und UMWELT

LIEFERUMFANG

BESCHREIBUNG

EINBAU

INBETRIEBNAHME und BEDIENUNG

> FUNKTIONEN DER BEDIENFELDER

TECHNISCHE DATEN

MERKMALE

ANSCHLUSS

- Audio: Leitet Audiosignale weiter. Wenn auf FOLLOW (Folgen) eingestellt, wird das Signal vom aktuellen Sender übernommen.
- **RS-232:** Serielles Steuersignal-Routing. FOLLOW (Folgen) leitet es vom aktiven Sender weiter.
- **CEC:** HDMI-CEC-Signal-Routing. FOLLOW (Folgen) leitet CEC-Befehle vom ausgewählten Sender weiter.

Wenn in der Dropdown-Box "FOLLOW" (Folgen) angezeigt wird, kommt das entsprechende Signal vom aktuellen Sendegerät.

Wenn Serial Guest Mode (Serieller Gastmodus) deaktiviert ist, wird Locked Signal Routing (Gesperrtes Signal-Routing) aktiviert.

#### D Network Settings (Netzwerk-Einstellungen):

- **IP Mode (LAN-Modus):** Die Konfiguration, die festlegt, wie IP-Adressen in einem Netzwerk zugewiesen werden (STATIC/ DHCP) (Statisch/DHCP).
- Subnet Mask (Subnetzmaske): Eine Maske, die verwendet wird, um den Teil der IP-Adresse, der das Netzwerk identifiziert, von dem Teil zu trennen, der die Geräte in diesem Netzwerk identifiziert.
- **IP Address (IP-Adresse):** Eine eindeutige Kennung, die jedem Gerät in einem Netz zugewiesen wird, um die Kommunikation innerhalb dieses Netzes zu ermöglichen.
- **Gateway:** Ein Gerät, das als Eingangs- oder Ausgangspunkt für die Kommunikation zwischen verschiedenen Netzen oder zwischen einem Netz und dem Internet dient.

Wählen Sie "Apply" (Übernehmen), um die Änderungen zu speichern.

#### E Dual LAN Port Settings (Einstellungen der zwei LAN-Anschlüsse):

- LAN Mode (LAN-Modus): Wählt die Netzwerkanschlusskonfiguration aus.
  - Mode 1 (Modus 1): Sowohl ASpeed-Video- als auch Dante-Audioströme werden über LAN1 (PoE) geleitet.
  - Mode 2 (Modus 2): ASpeed-Videostream läuft auf LAN1 (PoE), Dante-Audiostream läuft auf LAN2.
- Dante VLAN IP Mode (Dante VLAN IP-Modus): Gibt die IP-Zuweisungsmethode für Dante VLAN an (DHCP oder statisch).
- Dante VLAN Subnet Mask (Dante VLAN-Subnetzmaske): Definiert die Subnetzmaske für Dante VLAN.

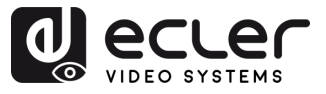

- Dante VLAN Tag(1-4095): Legt die VLAN-ID für den Dante-Verkehr fest.
- LAN Mode Range (LAN-Modus-Bereich): Wendet den ausgewählten LAN-Modus auf alle Empfänger an.
- Dante VLAN IP Address (Dante VLAN IP-Adresse): Legt eine statische IP-Adresse für Dante VLAN fest (nur wenn Static (Statisch) ausgewählt ist).
- Dante VLAN Gateway: Legt das Standard-Gateway für Dante VLAN fest.
- Dante VLAN: Aktiviert oder deaktiviert die Dante-VLAN-Funktionalität.

Wenn Sie den LAN-Modus oder eine Dante-VLAN-Einstellung ändern, wird das Gerät neu gestartet, um die Änderungen zu übernehmen.

Wählen Sie "Apply" (Übernehmen), um die Änderungen zu speichern.

#### F Hardware Usage (Hardware-Nutzung):

• CEC Pin Usage (CEC-Pin-Belegung): Aktiviert oder deaktiviert die Verwendung des CEC-Signals an den HDMI-Pins.

**y** Jede Änderung in diesem Abschnitt führt zu einem Neustart des Geräts.

- Network Interface Usage (Netzwerk-Schnittstellen-Nutzung): Definiert die verwendete physische Netzwerkschnittstelle (z. B. Kupfer oder Glasfaser).
- Transmission Mode (Übertragungsmodus): Legt die Art der Videoübertragung fest.
  - Multicast: Ein Sender kann zu mehreren Empfängern streamen (alle Empfänger müssen sich ebenfalls im Multicast-Modus befinden).
  - **Unicast**: Ein Sender kann an einen einzigen Empfänger senden (sowohl Sender als auch Empfänger müssen sich im Unicast-Modus befinden).

Diese Einstellung betrifft nur Videostreams. Dante-Audio-Stream-Modus muss separat im Dante-Controller konfiguriert werden.

- Sink Capability (Empfängerkapazität): Zeigt die ARC/eARC-Unterstützung des angeschlossenen HDMI-Geräts an.
- eARC Downgrade To ARC (eARC-Herabstufung auf ARC): Aktiviert oder deaktiviert den Rückgriff auf ARC, wenn eARC nicht unterstützt wird, um die Audiofunktionalität zu gewährleisten.
- Dante Bridge (Dante-Brücke): Aktiviert die Dante-Audioüberbrückung, damit Audio aus dem Dante-Netzwerk als Eingang für das AV-over-IP-System verwendet werden kann.

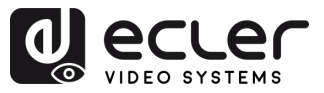

- RS-232 Settings (RS-232-Einstellungen): Dieses Untermenü ermöglicht der G Benutzer die Einstellungen für eine serielle Kommunikation konfigurieren. Zusätzlich kann der Benutzer "Serial Guest Mode" (Serieller Gastmodus) aktivieren oder deaktivieren. Weitere Informationen zu den Arten der RS-232-Befehlsübertragung im System finden Sie im Abschnitt RS-232-Routing.
  - RS-232 Command Relay (RS-232-Befehlsrelais): Wenn diese Funktion aktiviert ist, wird das gesperrte Signal-Routing des Empfängers deaktiviert.
  - Baud Rate (Baudrate): Die Geschwindigkeit, mit der Daten zwischen Geräten übertragen werden.
  - Stop Bits (Stoppbits): Die Anzahl der Bits, die verwendet werden, um das Ende eines Datenzeichens in der seriellen Kommunikation anzuzeigen (1 Bit / 2 Bit).
  - Parity (Parität): Eine Methode zur Erkennung von Fehlern in übertragenen Daten durch Hinzufügen eines zusätzlichen Bits (NONE/ODD/EVEN) (KEINE/UNGERADE/GERADE).
  - Data Bits (Datenbits): Die Anzahl der Bits, die zur Darstellung jedes Datenzeichens in der seriellen Kommunikation verwendet werden (5 bis 8 Bit).

Klicken Sie auf "Apply" (Übernehmen), um die Änderungen zu übernehmen.

#### Port Settings (Anschlusseinstellungen): Н

- IR Voltage (E/A-Spannung): Stellt den Ausgangsspannungspegel für die Infrarotsteuerung ein.
- IO 1 Direction (E/A 1 Richtung): Konfiguriert das Verhalten von E/A-Anschluss 1 (Eingang/Ausgang).
- IO 2 Direction (E/A 2 Richtung): Konfiguriert das Verhalten von E/A-Anschluss 2 (Eingang/Ausgang).
- Relay 1 (Relais 1): Konfiguration des Status von Relais 1 (offen/geschlossen).
- IO Voltage (E/A-Spannung): Legt den Spannungspegel fest, der an den E/A-Anschlüssen anliegt.
- IO 1 (E/A 1): Zeigt den aktuellen logischen Zustand von E/A-Anschluss 1 an (Hoch oder Niedrig).
- IO 2 (E/A 2): Zeigt den aktuellen logischen Zustand von E/A-Anschluss 2 an (Hoch oder Niedrig).
- Relay 2 (Relais 2): Konfiguration des Status von Relais 2 (offen/geschlossen).

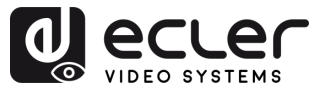

- I Reboot (Neustart): Startet den ausgewählten Empfänger neu.
- J Reboot all Receivers (Alle Empfänger neu starten): Startet alle Empfänger neu.
- **K Replace (Ersetzen):** Weist ein neues Gerät zu, um ein Gerät zu ersetzen, das offline ist und auf die Werkseinstellungen zurückgesetzt wurde.
- L Remove (Entfernen): Hebt die Zuweisung des ausgewählten Empfängers zum aktuellen Projekt auf.
- M Remove all Receivers (Alle Sender entfernen): Hebt die Zuweisung aller Empfänger des aktuellen Projekts auf.
- **N** Factory Reset (Werkseinstellung): Setzt den ausgewählten Empfänger auf die Standardeinstellungen zurück.
- **O** Factory Reset all Receivers (Alle Empfänger zurücksetzen): Setzt alle Empfänger auf die Werkseinstellungen zurück.

# 6.1.1.3 RS-232-Routing

"Serial Guest Mode" (Serieller Gastmodus) kann aktiviert/deaktiviert werden auf der Web-EinstellungsseiteTransmitter / Receiver (Sender/Empfänger) aktiviert/deaktiviert werden. Siehe Kapitel <u>Transmitters (Sender)</u> oder <u>Receivers (Empfänger)</u> Abschnitt zur Zuweisung des RS-232-Typs des Routing:

 ON (Ein):Wenn diese Funktion eingeschaltet ist, kann die RS-232-Verbindung eines Geräts über das IP-Netzwerk gesendet werden (IP / RS232-Befehl in, zu RS-232 out). Dadurch können Steuersysteme von Drittanbietern einen RS-232- oder IP-Befehl an den VEO-XCTRL4D senden und einen RS-232-Befehl von einem Empfänger oder einem Sender aus senden.

Es wird empfohlen, den Serial Guest Mode (Serieller Gastmodus) bei Bedarf ein- und auszuschalten, da serielle Befehle, die an den VEO-XCTRL4D gesendet werden, an jedes Gerät weitergeleitet werden, das diesen Modus aktiviert hat. Wenn der Serial Guest Mode (Serieller Gastmodus) aktiviert ist, ist "Locked Signal Routing" (Gesperrtes Signal-Routing) deaktiviert.

 OFF (Aus): Ein statisches festes Routing für die Verteilung von RS-232-Befehlen zwischen einem Satz von Sendern und allen zugehörigen Empfängern, die ein festes Routing konfiguriert haben. Diese serielle Verbindung ermöglicht also serielle bidirektionale Übertragungsszenarien von Punkt-zu-Punkt, Punkt-zu-Mehrpunkt und Mehrpunkt-zu-Mehrpunkt.

Wenn Serial Guest Mode (Serieller Gastmodus) deaktiviert ist, wird "Locked Signal Routing" (Gesperrtes Signal-Routing) aktiviert. FUNKTIONEN DER BEDIENFELDER

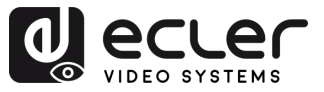

#### 6.1.2 Matrix

Diese Seite erlaubt die Auswahl und Vorschau von Videoinhalten von jedem konfigurierten Sender oder Empfänger im System. Der Abschnitt ist in zwei Unterabschnitte gegliedert: Sender und Empfänger, die jeweils eine quadratische Vorschau für jedes Gerät anzeigen. Der Benutzer kann einen Sender per Drag & Drop auf einen Empfänger ziehen, um den Inhalt zu visualisieren.

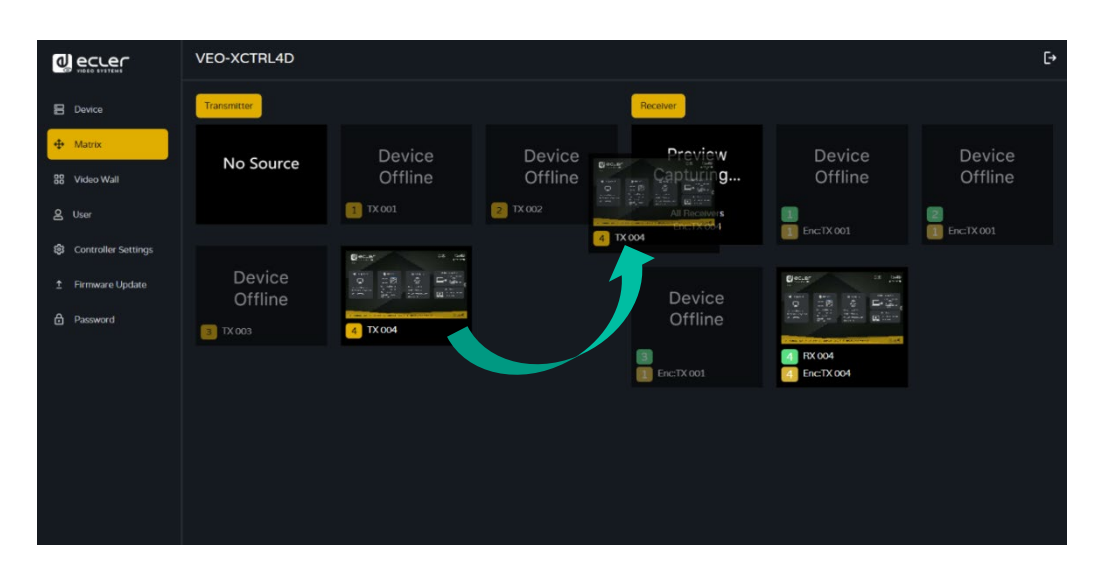

#### Zuweisung eines Senders zu Empfängern (Drag and Drop)

- Transmitter (Sender)-Abschnitt: Im Sender-Unterabschnitt werden alle konfigurierten Sender angezeigt. Jeder Sender wird durch eine quadratische Vorschau mit dem Gerätenamen dargestellt. Wenn ein Sender verlinkt, aber noch nicht verbunden ist, erscheint seine Vorschau in einem grau unterlegten Zustand.
- 2. Receiver (Empfänger)-Abschnitt: Im Empfänger-Unterabschnitt werden alle konfigurierten Empfänger angezeigt. Jeder Empfänger wird durch eine quadratische Vorschau dargestellt, wobei der Name des Empfängers in der ersten Zeile und der Name des zugewiesenen Senders in der zweiten Zeile steht. Wenn ein Empfänger verlinkt, aber nicht verbunden ist, erscheint auch seine Vorschau in einem grau unterlegten Zustand.
- 3. Ziehen und Ablegen (Drag & Drop):
  - Um einen Sender einem oder mehreren Empfängern zuzuweisen, klickt und zieht der Benutzer die quadratische Vorschau des Senders aus dem Sender-Unterabschnitt.
  - Der Sender kann auf den Empfänger-Unterabschnitt abgelegt werden:
    - Wenn Sie den Sender auf den Empfängerabschnitt ziehen, wird er allen Empfängern gleichzeitig zugewiesen.
    - Wenn Sie den Sender auf einen bestimmten Empfänger fallen lassen, wird er diesem Empfänger zugewiesen.

VORSICHTSMASSNAHMEN

GARANTIE und UMWELT

LIEFERUMFANG

BESCHREIBUNG und MERKMALE

INBETRIEBNAHME und BEDIENUNG

> FUNKTIONEN DER BEDIENFELDER

EINBAU und ANSCHLUSS

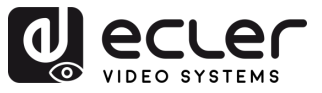

#### 4. "No Source" (Keine Quelle) Option (Zuweisung eines Senders aufheben):

Im Sender-Unterabschnitt gibt es eine Option mit der Bezeichnung "No Source" (Keine Quelle). Mit dieser Option kann der Benutzer die Zuweisung eines Senders zu einem beliebigen Empfänger aufheben. Durch Auswahl der Option "No Source" (Keine Quelle) kann der Benutzer den Sender von einem bestimmten Empfänger entfernen oder die Zuweisung zu allen Empfängern gleichzeitig aufheben.

Wenn ein Empfänger einer Videowand zugewiesen ist, wird er nicht im Unterabschnitt Empfänger angezeigt. Ein Empfänger kann entweder als Teil einer Videowand oder als eigenständiger Empfänger funktionieren, jedoch nicht beides gleichzeitig. Dadurch wird sichergestellt, dass der Empfänger zu jedem Zeitpunkt nur einer einzigen Funktion gewidmet ist. Wenn eine Gruppe von Empfängern zusätzlich einer Videowand zugewiesen wird, werden sie aus dem Matrix-Abschnitt entfernt. Wenn die Videowand entfernt wird, werden die Empfänger im Matrix-Abschnitt wieder verfügbar.

Dies gilt auch für die Option "All Receivers" (Alle Empfänger) bei der das Ziehen und Ablegen eines Senders diesen automatisch allen verfügbaren Empfängern auf einmal zuweist.

#### 6.1.3 Video Wall (Videowand)

Dieser Abschnitt ist in zwei Seiten unterteilt. In jedem dieser Abschnitte kann der Benutzer die aufgelisteten Videowände und die in der Videowand ausgewählte Quelle erstellen und verwalten.

#### 6.1.3.1 Video Wall List (Videowand-Liste)

Auf dieser Seite kann der Benutzer eine Videowand nach Bedarf erstellen und konfigurieren.

- Jeder Empfänger kann in einen Teil eines Videowand-Layouts eingesetzt werden.
  - Jedes System kann mehrere Videowände mit unterschiedlichen Größen enthalten.
  - Jeder Videowand können verschiedene Bildschirme und verschiedene Layouts zugewiesen werden, die von 1x2 bis 9x9 reichen.

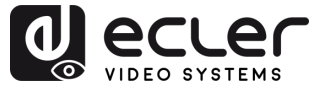

Der Controller erstellt und verwaltet die Videowandkonfigurationen und bietet eine vereinfachte Steuerungsschnittstelle und API-Befehle für Steuersysteme von Drittanbietern.

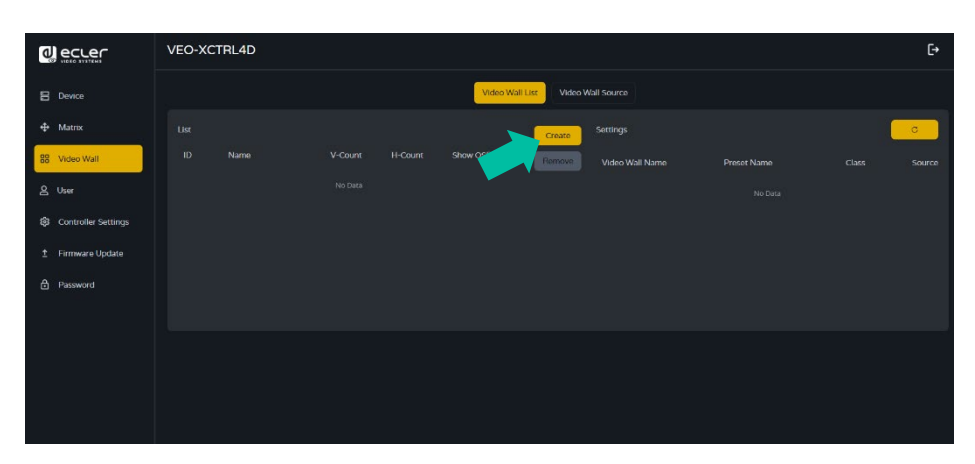

 Auf "Create" (Erstellen) klicken, dann wird ein Pop-up-Fenster wie unten angezeigt. Der Benutzer kann die ID der Videowand, den Namen sowie die horizontale und vertikale Nummer des Panels einstellen.

Dann auf "Create" (Erstellen) klicken, um die Videowand zu erstellen.

Die Schaltfläche "Remove" (Entfernen) wird verwendet, um die Videowand zu löschen.

|  | ~ |  |
|--|---|--|
|  |   |  |
|  |   |  |
|  |   |  |
|  |   |  |
|  |   |  |
|  |   |  |

Bis zu 9 Videowände können erstellt werden.

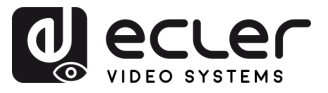

 Wählen Sie die Videowand, die Sie konfigurieren möchten auf der "Video Wall List" (Videowand-Liste), dann klicken Sie auf "Assign Receiver" (Empfänger zuweisen), um die Empfängerzuweisungsseite aufzurufen.

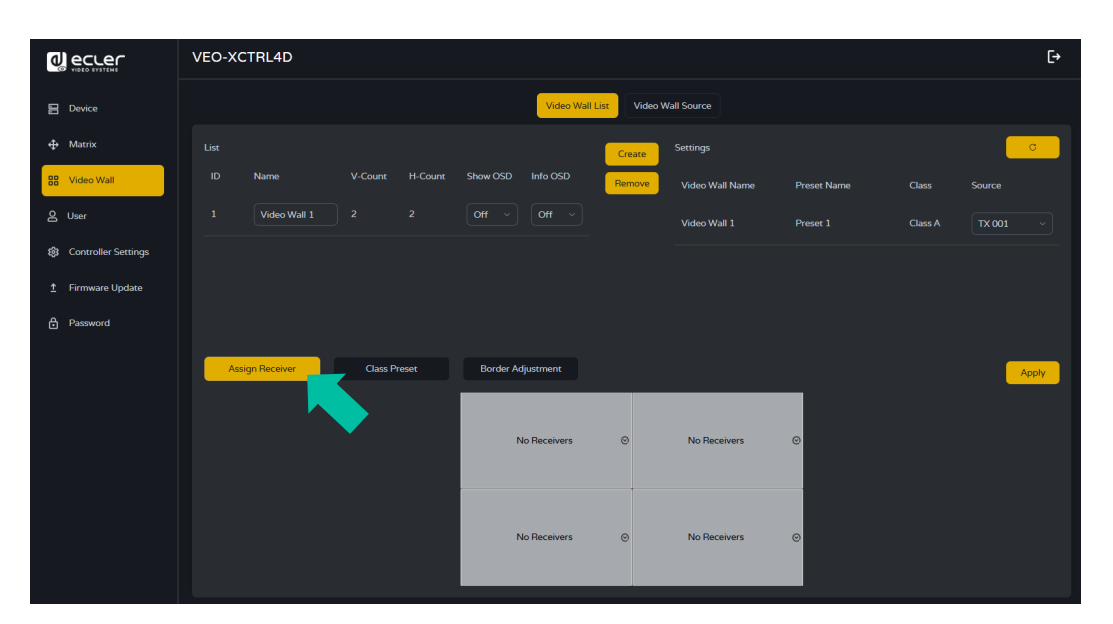

3. Klicken Sie auf jeden Bildschirm, um das entsprechende Empfangsgerät auszuwählen, dann klicken Sie auf "Apply" (Übernehmen).

| Assiste Reseiver | Class Dresst | Dordor Adjustment                                                    |              |   | _     |
|------------------|--------------|----------------------------------------------------------------------|--------------|---|-------|
| Assign Receiver  | Class Pleset | Border Adjustment                                                    |              |   | Apply |
|                  |              | TOP_LEFT V                                                           | TOP_RIGHT    | ~ |       |
|                  |              | No Receivers<br>TOP_LEFT<br>TOP_RIGHT<br>BOTTOM_LEFT<br>BOTTOM_RIGHT | BOTTOM_RIGHT | ~ |       |
|                  |              |                                                                      |              |   |       |

Bevor ein Empfänger einer Videowand zugewiesen wird, darf er nicht mit einem Sender im Matrixabschnitt verbunden sein. Die Empfänger können jeweils nur in einem Modus arbeiten, entweder als Teil einer Videowand oder als eigenständige Empfänger in der Matrix.

Ein Empfänger kann nur einer Videowand zugewiesen werden.

Wenn eine Gruppe von Empfängern einer Videowand zugewiesen wird, werden sie aus dem Matrixabschnitt entfernt. Wenn die Videowand entfernt wird, werden die Empfänger im Matrixabschnitt wieder verfügbar.

VORSICHTSMASSNAHMEN

GARANTIE und UMWELT

LIEFERUMFANG

BESCHREIBUNG und MERKMALE

EINBAU und ANSCHLUSS

INBETRIEBNAHME und BEDIENUNG

> FUNKTIONEN DER BEDIENFELDER

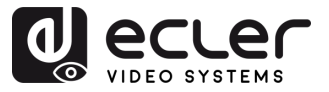

4. Klicken Sie "Class Preset" (Klassenvoreinstellung), die auf um Klassenkonfigurationsseite zu öffnen. Dann klicken Sie auf jeden Bildschirm, um die entsprechende Klasse auszuwählen (der gleiche Klassenname bildet eine Videowand, eine regelmäßige oder unregelmäßige Videowand kann durch und die Klassenkonfiguration erstellt werden). Dann auf "Apply" (Übernehmen) klicken.

|                       | VEO-XCTRL4D                                                                                                    | [+            |
|-----------------------|----------------------------------------------------------------------------------------------------|---------------|
| 🖁 Device              | Video Wall List Video Wall Source                                                                                      |               |
| ⊕ Matrix              | List Crewte Settings                                                                                                   | c             |
| 88 Video Wall         | ID Name V-Count H-Count Show 05D Info 05D Remove Video Wall Name Preset Name Class                                     |               |
| 은 User                | 1         Video Wall 1         2         2         Off         ~         Video Wall 1         Preset 1         Class A | TX 001 ~      |
| 😰 Controller Settings | Video Wall 1 Preset 2 Class A                                                                                          | TX 001 v      |
| 1 Firmware Update     | Video Wall 1 Preset 2 Class B                                                                                          | Tx 002 ~      |
| Password              |                                                                                                    |               |
|                       | Assign Receiver Class Prese: Border Adjustment Preset 2 Apply Clear Create                                             | Preset Delete |
|                       | No Preser<br>Preser 1                                                                                                  |               |
|                       | Class A O Preser 2                                                                                                    |               |
|                       |                                                                                                    |               |
|                       | Class A O Class B O                                                                                                    |               |
|                       |                                                                                                    |               |
|                       |                                                                                                    |               |
|                       | ABCU                                                                                                    |               |
|                       |                                                                                                    | シー            |

- A. Preset name (Name voreinstellen): Dropdown-Menü mit allen Namen der Voreinstellungen.
- B. Apply (Übernehmen): Wenn Änderungen an der aktuellen Voreinstellung vorgenommen werden, werden sie auf das Projekt angewendet.
- C. Clear (Löschen): löscht die aktuelle Voreinstellung der Videowand und richtet alle Anzeigen in derselben Klasse ein.
- D. Create Preset (Voreinstellung erstellen): um eine neue Voreinstellung zu erstellen.
- E. Delete (Löschen): löscht die aktuelle Voreinstellung.

Der Benutzer kann eine Klassenvoreinstellung erstellen und sie bearbeiten, indem er zwischen den verfügbaren Voreinstellungen auswählt.

- Main mode (Hauptmodus): Die gesamte Videowand ist der gleichen Klasse zugewiesen.
- Picture in picture mode (Bild-in-Bild-Modus): Ermöglicht die Kombination zwischen verschiedenen Quellen in derselben Videowandstruktur (Haupt- und Nebenteilnehmer).

VORSICHTSMASSNAHMEN

GARANTIE und UMWELT

EINBAU

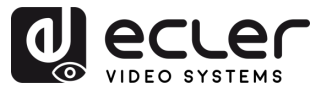

5. Klicken Sie auf "Create Preset" (Voreinstellung erstellen), dann wird ein Pop-up-Fenster wie unten angezeigt.

Class ID (Klassen-ID) und Name können festgelegt werden.

Klicken Sie dann auf "Go" (Start), um die Klassenvoreinstellung zu erstellen.

| Create Video Wall Prese | t        |  |
|-------------------------|----------|--|
| Preset ID               |          |  |
| Preset Name             | Preset 3 |  |
|                         | Go       |  |

Bis zu 7 Konfigurationen können für verschiedene Anwendungsszenarien eingerichtet werden.

6. Klicken Sie auf "Border Adjustment"(Randeinstellung), um die Anpassungskonfiguration für jede Anzeige aufzurufen. Damit kann der Benutzer die Breite und die Höhe der Anzeige einstellen.

|                     | VEO-XCTRL4D                                                                                                    | [→  |
|---------------------|----------------------------------------------------------------------------------------------------|-----|
| E Device            | Video Wall Fer Video Mail Rource                                                                                                 |     |
| 🕀 Matrix            | Uct Citates Sectings                                                                                                    | •   |
| 88 Video Wall       | ID Nume V Guant H Gaant Show 05D Infla 05D Terrove Video Well Name Prenet Name Clave Source                                      |     |
| 요 User              | 1         Video Wall 1         2         2         Off ~ v )         Video Wall 1         Preser 1         Glave A         TX001 | ~   |
| Controller Settings | Video Wall 1 Preset 2 Class A TX 001                                                                                             | ~ ] |
| 1 Firmware Update   | Video Wall 1 Procer 2 Clove B TX 002                                                                                             | ~]  |
| Password            |                                                                                                    |     |
|                     | Adsign Receiver Class Preset Border Adjustment                                                                                   |     |
|                     | Pitur, Calumi) Dirplay Base Width insage Width Base Height Image Height                                                          |     |
|                     | 11.11WAALL UP LEFT) 1000                                                                                                    |     |
|                     |                                                                                                    |     |
|                     | 12.1](WALL DOWN LEFT) 1000 1000 1000 1000 1000 Apply All                                                                         |     |
|                     | 12.2](WALL DOWN RIGHT) 3000 1 1000 1 1000 1 Apply Apply All                                                                      |     |
|                     |                                                                                                    |     |
|                     |                                                                                                    |     |
|                     |                                                                                                    |     |

VORSICHTSMASSNAHMEN GARANTIE und LIEFERUMFANG

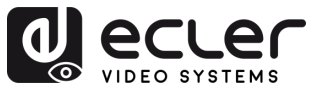

# 6.1.3.2 VIDEO WALL SOURCE (Videowand-Quelle)

Auf dieser Seite können Sie verschiedene Videowände und voreingestellte Klassenkonfigurationen auswählen, die in der Seite "Video Wall List" (Videowand-Liste) eingerichtet wurden.

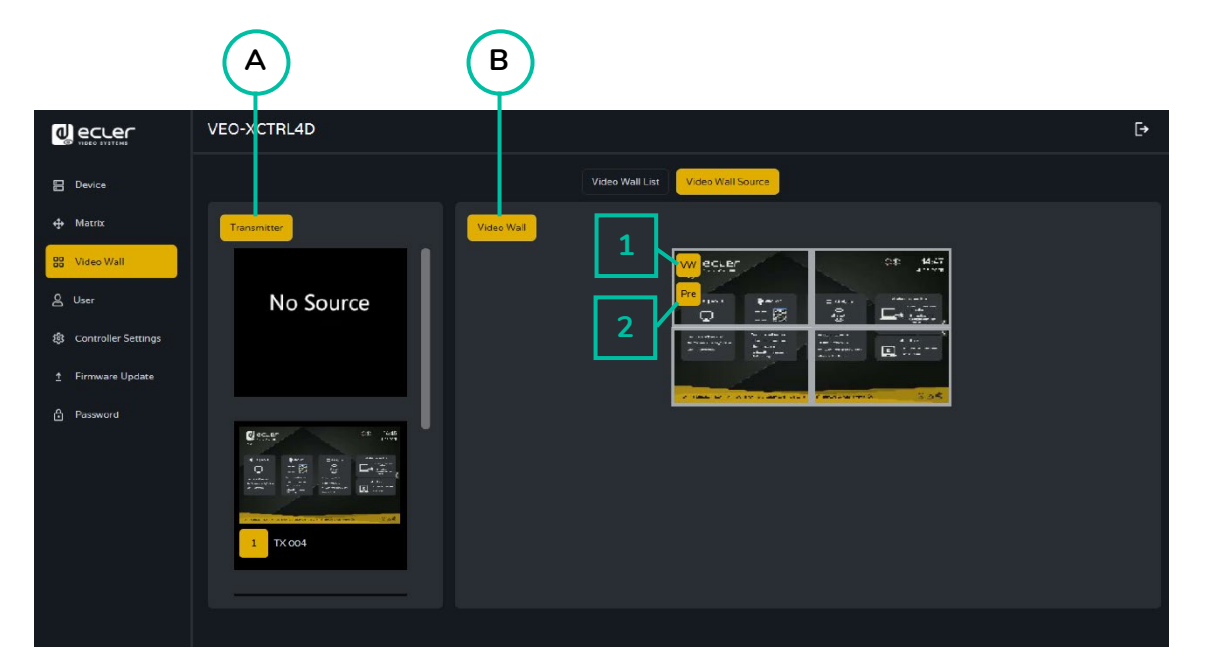

- A. Transmitter (Sender): Spaltenliste der Sender-Vorschau des Projekts.
- B. Video Wall (Videowand): Aktuelle Videowand-Vorschau.
- 1. VW: Ein Videowandprojekt kann ausgewählt werden.
- 2. Pre (Vor): Voreinstellung der Klasse kann ausgewählt werden.

Die Option "No Source" (Keine Quelle) funktioniert in diesem Abschnitt auf die gleiche Weise wie im Matrixabschnitt. Sie ermöglicht die Entfernung der Videoquelle von einem oder mehreren Empfängern innerhalb der Videowand.

Durch Ziehen von Sendern in der linken Spalte der Seite und Ablegen des Geräts auf der Videowand wird der ausgewählte Sender dem gewählten Empfänger (und dem zugehörigen Bildschirm auf der Videowand) zugewiesen. 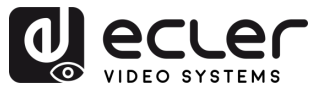

### 6.1.4 User (Benutzer)

Auf dieser Seite können **neue Benutzerkonten hinzugefügt werden**. Die Web-GUI des Controllers kann mit verschiedenen Benutzern eingerichtet werden, die jeweils über eigene Steuerungsrechte verfügen. Dadurch kann der Benutzer ein eindeutiges Login und Funktionseinstellungen wie Eingänge und Ausgänge erstellen, auf die jede Person Zugriff hat.

|                     | VEO-XCTRL4D     |                   |          | Đ                        |
|---------------------|-----------------|-------------------|----------|--------------------------|
| 믐 Device            |                 |                   | User     |                          |
| 🕀 Matrix            |                 |                   |          | Create                   |
| SE Video Wall       |                 |                   |          |                          |
| 오 User              |                 |                   |          | Remove                   |
| Controller Settings |                 |                   |          |                          |
| ± Firmware Update   |                 |                   |          |                          |
| 🖨 Password          |                 |                   |          |                          |
|                     |                 |                   |          |                          |
|                     |                 |                   |          |                          |
|                     | Access Password |                   |          |                          |
|                     | Transmitter     | Select All Cle    | Receiver | Select All Clear         |
|                     |                 | V TX 003 V TX 004 | PX 001   | RX 002 V RX 003 V RX 004 |

3. Klicken Sie auf "Create" (Erstellen), um einen neuen Benutzer zu erstellen.

| Create User      |    |  |
|------------------|----|--|
| User Name        |    |  |
| User Password    |    |  |
| Confirm Password |    |  |
|                  | Go |  |

4. Klicken Sie auf die Schaltfläche "Access" (Zugriff), um die Zugriffsrechte der Benutzer zu verwalten. Der Benutzer kann wählen, auf welche Sender und Empfänger der neu angelegte Benutzer zugreifen darf. Klicken Sie auf "Apply" (Übernehmen), sobald die Konfiguration der für den Benutzer benötigten Geräte abgeschlossen ist, um die Änderungen zu speichern.

|                          | VEO-XCTRL4D |                  |      | C•                    |
|--------------------------|-------------|------------------|------|-----------------------|
| E Device                 |             | ſ                | User |                       |
| 🕂 Metrix                 |             |                  |      | c                     |
| 응용 Video Wall            |             |                  |      | Create                |
| & User                   | guest       |                  |      | Remove                |
| द्धि Controller Settings |             |                  |      | Remove                |
| 1 Firmware Update        |             |                  |      | Remove                |
| Password                 |             |                  |      |                       |
|                          |             |                  |      |                       |
|                          | Access      |                  |      |                       |
|                          |             |                  |      | Apply                 |
|                          |             | Select All Clear |      | Soloct All Clear      |
|                          |             | TX 003 TX 001    |      | WN LEFT WALL DOWN PIG |
|                          |             |                  |      |                       |

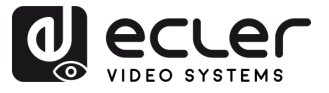

5. Klicken Sie auf die Schaltfläche "Password" (Passwort) und wählen Sie das Benutzerprofil aus, um das Passwort zu ändern.

|                       | VEO-XCTRL4D                      |      | Đ      |
|-----------------------|----------------------------------|------|--------|
| Device                |                                  | User |        |
| 🕂 Matrix              |                                  |      | σ      |
| 88 Video Wall         |                                  |      | Create |
| & User                |                                  |      | Remove |
| 8 Controller Settings |                                  |      | Remove |
| ∱ Firmware Update     |                                  |      | Remove |
| ў Раскон <b>d</b>     | Acters Ensemble Control Factored |      | Apply  |

#### 6.1.4.1 Benutzeroberfläche

Abmelden von der Verwaltungsoberfläche und Anmelden mit den im vorherigen Schritt eingerichteten Anmeldeinformationen.

Nach der Anmeldung hat der Benutzer Zugriff auf die Abschnitte Matrix und Videowand und kann beliebige Quellen in beide Abschnitte ziehen und ablegen.

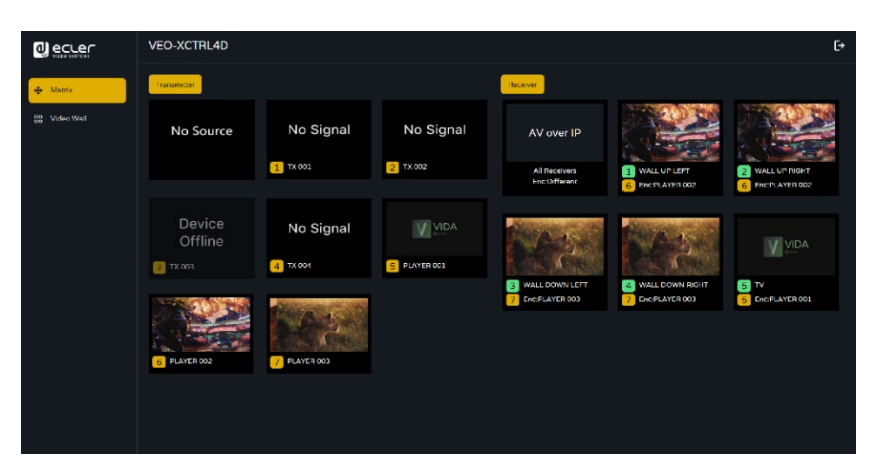

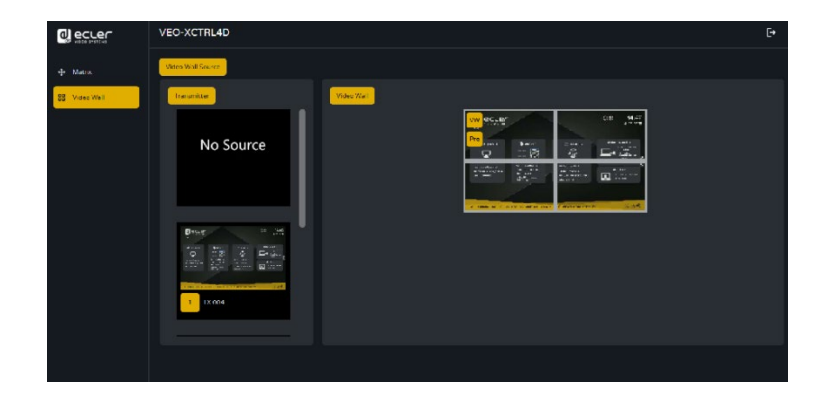

Bitte beachten Sie, dass die Benutzeroberfläche nur die Sender und Empfänger anzeigt, die zuvor ausgewählt wurden. FUNKTIONEN DER BEDIENFELDER

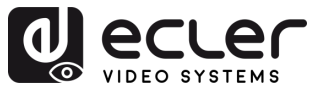

# 6.1.5 Controller Settings (Controller-Einstellungen)

Auf dieser Seite kann der Benutzer **die Kommunikations- und Netzwerkeinstellungen für das Steuer- und Video-LAN-Netzwerk nach Bedarf konfigurieren**.

|                   | VEO-XCTRL4D           |                                  |               |             | [÷ |
|-------------------|-----------------------|----------------------------------|---------------|-------------|----|
| 🗄 Device          |                       | Controller Settings              |               |             |    |
| 🖶 Matrix 🛛 🕻 A    | System Configurations |                                  |               |             |    |
| 88 Video Wall     |                       | Save                             | Clear         |             |    |
| 은 User            | General               |                                  |               |             |    |
| t Firmware Update |                       |                                  |               |             |    |
| 0                 | Version               |                                  |               |             |    |
| Password          | R5-232 BaudRate       | 57600 ~                          |               |             |    |
|                   |                       |                                  |               |             |    |
|                   |                       |                                  |               |             |    |
|                   | Domain Name           | controller                       |               |             |    |
| (c                | Control Network       |                                  |               |             |    |
|                   |                       |                                  |               |             |    |
|                   |                       |                                  | Subnet Mask   |             |    |
|                   |                       |                                  |               |             |    |
|                   |                       |                                  |               | Apply       |    |
|                   | Video Network         |                                  |               |             |    |
|                   |                       |                                  |               |             |    |
|                   |                       |                                  | Subnet Mask   |             |    |
|                   | IP Address            | 169.251.8.100                    |               | 169.254.8.1 |    |
|                   |                       |                                  |               | Apply       |    |
| ( Е               | Controller Reset      |                                  |               |             |    |
|                   |                       |                                  |               |             |    |
|                   |                       | Settings Reset Network Reset Res | set All Reboo | r.          |    |
|                   |                       |                                  |               |             |    |

#### A. System Configurations (Systemkonfigurationen):

- Klicken Sie auf "Save Project" (Projekt speichern), um die Projektdatei (config\_file.json) zu speichern, so dass Sie das gespeicherte Projekt beim nächsten Mal verwenden können, ohne die Geräte erneut scannen zu müssen.
- Klicken Sie auf "Load Project" (Projekt laden), um die Projektdatei (config\_file.json) zu laden und das gespeicherte Projekt wiederherzustellen.
- Klicken Sie auf "Clear Project" (Projekt löschen), um das aktuelle Projekt zu löschen. Danach müssen Sie die Geräte erneut einrichten.

#### B. General (Allgemeines):

- Version: Identifiziert die spezifische Version oder Iteration eines Software- oder Hardwareprodukts.
- **RS-232 BaudRate (RS-232-Baudrate):** Die Geschwindigkeit, mit der Daten über eine serielle RS-232-Verbindung übertragen werden.

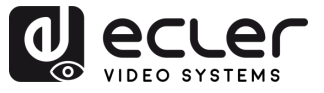

- **Telnet:** Ein Netzwerkprotokoll, das für den Fernzugriff von Terminals auf Geräte oder Systeme verwendet wird.
- **SSH:** Secure Shell, ein Netzwerkprotokoll für den sicheren Fernzugriff und die Steuerung von Geräten oder Systemen.
- Domain name (Domainname): Ermöglicht dem Benutzer, den Domain-Tag zu ändern, der anstelle der aktuellen IP-Adresse verwendet werden kann, um die Web-GUI aufzurufen und den neuen Namen einzugeben.
- **GUI Version:** Eine grafische Benutzeroberfläche (GUI), die die Version einer Softwareanwendung darstellt.
- **HTTPS:** Ein sicheres Kommunikationsprotokoll, das über das Internet verwendet wird und Verschlüsselung und Authentifizierung bietet.
- Telnet Port (Tenet-Anschluss): Der für die Telnet-Kommunikation verwendete Netzwerkanschluss.
- SSH Port (SSH-Anschluss): Der für die SSH-Kommunikation verwendete Netzwerkanschluss.
- C. Control Network (Steuerungsnetzwerk): In diesem Abschnitt kann der Benutzer die Netzwerkkonfiguration und die DHCP-Parameter für den VEO-XCTRL4D "Control LAN"-Anschluss einstellen.

Wählen Sie "Apply" (Übernehmen), um die Änderungen zu speichern.

**D. Video Network (Video-Netzwerk):** In diesem Abschnitt kann der Benutzer die Netzwerkkonfiguration für den VEO-XCTRL4D "Video LAN"-Anschluss einstellen.

Wählen Sie "Apply" (Übernehmen), um die Änderungen zu speichern.

- E. Controller Reset (Controller-Rücksetzung):
  - Settings Reset (Einstellungs-Rücksetzung): Setzt den Controller auf die Standardeinstellungen zurück.
  - Network Reset (Netzwerk-Rücksetzung): Setzt die Netzwerkkonfiguration auf die Standardeinstellungen zurück.
  - **Reset All (Alle zurücksetzen)**: Setzt alle Geräte auf die Standardeinstellungen zurück.
  - **Reboot (Neustart):** Startet alle Geräte neu.

VORSICHTSMASSNAHMEN

GARANTIE und

LIEFERUMFANG

BESCHREIBUNG und MERKMALE

UMWELT

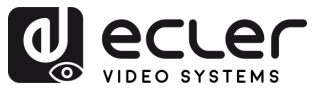

# 6.1.6 TCP-Befehlsliste

Um die TCP-Fernsteuerung eines Drittanbieters zu nutzen, müssen die aktuelle IP-Adresse des VEO-XCTRL4D und der TELNET-Anschluss (standardmäßig 23) eingegeben werden, der für den Zugriff auf das Gerät konfiguriert ist.

Um auf Telnet zuzugreifen, muss der Benutzer "telnet [Controller-IP]" schreiben. Um die Daten aller an den Controller angeschlossenen Geräte zu sehen, führen Sie "get status" aus.

Die nachstehende Liste der Befehle ist über eine Telnet-Sitzung mit dem Befehl "help" zugänglich.

Es ist wichtig, dass am Ende jedes Befehls ein Wagenrücklauf (<CR>,\r,0x0D) und ein Zeilenvorschub (<LF>,\n,0x0A) eingefügt wird.

#### Wie müssen Sie den Befehl eingeben?

Um einen Fernsteuerungsbefehl zu starten, muss er wie folgt geschrieben werden:

"<Command> [Param 1] <Variable> [Param 2]"

[Param 1], [Param 2] wird nicht immer für jeden Befehl benötigt.

#### **BEISPIEL FÜR DIE VERWENDUNG:**

Schalten Sie den Sendekanal eines VEO-XRI4D (Rx) um, um den Inhalt eines VEO-XTI4D (Tx) zu empfangen:

- VEO-XTI4D: "Local ID" (Lokaler ID)-Parameter definiert eine eindeutige ID für den Sender sowie den Übertragungskanal.
- VEO-XRI4D: "Local ID" (Lokaler ID)-Parameter definiert eine eindeutige ID für den Empfänger. "Source Local ID" (Lokale ID-Quelle) definiert den Übertragungskanal, auf den der Empfänger abgestimmt ist.

Weitere Einzelheiten finden Sie im Abschnitt Inbetriebnahme und Betrieb.

Der zu verwendende Befehl lautet "SET DEC [dec] SWITCH [enc] ALL"

"SET DEC 1 SWITCH 2 ALL\r\n"

VEO-XRI4D mit Local ID 1 schaltet seine "Source local ID" auf 2 um und stimmt alle Dienste (Video, Audio, RS-232) auf Kanal 2 ab, der dem VEO-XTI4D mit "Local ID" 2 zugewiesen ist.

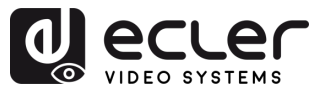

| Systemsteuerung          |                                                           |                                                                         |  |  |  |
|--------------------------|-----------------------------------------------------------|-------------------------------------------------------------------------|--|--|--|
| Befehl                   | Variable                                                  | Beschreibung                                                            |  |  |  |
| SET IR [state]           | • state = [ON, OFF]                                       | IR-Steuerung des Controllers auf ON<br>(EIN) oder OFF (AUS) einstellen. |  |  |  |
| SET RS232BAUDRATE<br>[a] | a = [0:115.200, 1:57.600,<br>2:38.400, 3:19.200, 4:9.600] | RS-232-Baudrate auf bps einstellen.                                     |  |  |  |
| SET REBOOT               |                                                           | Controller neu starten.                                                 |  |  |  |
|                          |                                                           | Systemeinstellungen des Controllers<br>zurücksetzen                     |  |  |  |
| SET RESET                | NETWORK                                                   | Netzwerkeinstellungen des<br>Controllers zurücksetzen.                  |  |  |  |
|                          | ALL                                                       | Controller-System-Netzwerk<br>zurücksetzen                              |  |  |  |

| Sender- und Empfängersteuerung                                                         |                                                                 |                                                                                    |  |  |  |
|----------------------------------------------------------------------------------------|-----------------------------------------------------------------|------------------------------------------------------------------------------------|--|--|--|
| Befehl                                                                                 | Variable                                                        | Beschreibung                                                                       |  |  |  |
|                                                                                        | IPMODE [mode]<br>• mode=[0:AUTOIP 1:DHCP 2:STATIC]              | Sender- oder Empfänger-IP-Modus<br>voreinstellen.                                  |  |  |  |
| SET ENC [enc] <sup>[1]</sup><br>PRESET<br>or<br>SET DEC [dec] <sup>[2]</sup><br>PRESET | START IP [start address]<br>• start address = [xxx.xxx.xxx.xxx] | Start-IP-Adresse des Senders oder<br>Empfängers voreinstellen.                     |  |  |  |
|                                                                                        | END IP [end address]<br>• end address = [xxx.xxx.xxx.xxx]       | Sender- oder Empfänger-End-IP-<br>Adresse voreinstellen.                           |  |  |  |
|                                                                                        | GW [gateway ip]<br>• gateway ip=[xxx.xxx.xxx.xxx]               | Sender- oder Empfänger-Gateway-IP-<br>Adresse voreinstellen.                       |  |  |  |
|                                                                                        | SM [subnetmask]<br>• subnetmask = [xxx.xxx.xxx.xxx]             | Sender- oder Empfänger-<br>Subnetzmaskenadresse voreinstellen.                     |  |  |  |
|                                                                                        | APPLY                                                           | Die voreingestellte IP-Konfiguration<br>des Senders oder Empfängers<br>übernehmen. |  |  |  |
| SET ENC [enc] <sup>[1]</sup><br>IPMODE                                                 | DHCP                                                            | Den dhcp-Modus des Senders oder<br>Empfängers einstellen.                          |  |  |  |
| or<br>SET DEC [dec] <sup>(2)</sup><br>IPMODE                                           | STATIC                                                          | Die statische IP-Adresse des Senders<br>oder Empfängers einstellen.                |  |  |  |

# VORSICHTSMASSNAHMEN GARANTIE und UMWELT

n

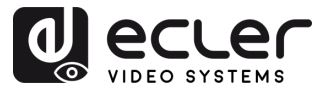

|                              | STATIC IP [ip address]                                                            | Die statische IP-Adresse des Senders                                                                 |
|------------------------------|-----------------------------------------------------------------------------------|----------------------------------------------------------------------------------------------------|
| -                            | • ip address = [xxx.xxx.xxx.xxx]                                                  | oder Empfängers einstellen.                                                                          |
|                              | STATIC GATEWAY [gateway ip]                                                       | Die statische Gateway-Adresse des                                                                    |
|                              | • gateway ip=[xxx.xxx.xxx.xxx]                                                    | Senders oder Empfängers einstellen.                                                                  |
|                              | STATIC MASK [subnetmask]                                                          | Die statische Subnetzmaskenadresse                                                                   |
|                              | • subnetmask = [xxx.xxx.xxx.xxx]                                                  | des Senders oder Empfängers                                                                          |
|                              |                                                                                   | einstellen.                                                                                          |
|                              | NETWORK REBOOT                                                                    | Den Neustart des Sender- oder                                                                        |
|                              |                                                                                   | Empfängernetzes einstellen.                                                                          |
|                              | ID [id]                                                                           | Die Index-ID des Senders oder                                                                        |
|                              | • id = [1762]                                                                     | Empfängers einstellen.                                                                               |
|                              |                                                                                   |                                                                                                    |
|                              | DELETE                                                                            | Den Sender oder Empfänger in der aktuellen Konfiguration löschen.                                    |
|                              | REBOOT                                                                            | Den Neustart des Senders oder<br>Empfängers einstellen.                                              |
|                              | RESET                                                                             | Den Sender oder Empfänger auf<br>Werkseinstellung einstellen.                                        |
|                              | NAME [name]                                                                       | Den Namen des Senders oder                                                                           |
|                              | • Name: max. 16 Zeichen                                                           | Empfängers einstellen.                                                                               |
|                              | LED [state]                                                                       | Die Blitzleistungs-LED des Senders                                                                   |
| SET ENC [enc] (1)            | • state = [ON, OFF]                                                               | oder Empfängers einstellen oder die                                                                  |
| or                           |                                                                                   | Blitzleistungs-LED deaktivieren.                                                                     |
| SET DEC [dec] <sup>(2)</sup> | LED ON 90                                                                         | Die Zeit für das Abschalten der<br>Blitzleistungs-LED des Senders oder<br>Empfängers auf 90 Sekunden |
|                              |                                                                                   | einstellen.                                                                                          |
|                              | FPLED [fl]                                                                        | Die automatische Abschaltzeit der                                                                    |
|                              | • TI: [U: Immer eingeschaltet 9: On 90s]                                          | LED auf der Vorderseite des Senders                                                                  |
|                              |                                                                                   | Die eerielle Costkenfiguration dee                                                                   |
|                              |                                                                                   | Sondors odor Empförgars oinstallan                                                                   |
|                              | • br =                                                                            | Senders oder Emprangers einstellen.                                                                  |
|                              | [0:300 1:600 2:1200 3:2400 4:4800<br>5:9600 6:19200 7:38400 8:57600<br>9:115.200] |                                                                                                    |
|                              | • bit =                                                                           |                                                                                                    |
|                              | Data Bits + Parity + Stop Bits                                                    |                                                                                                    |
|                              | Beispiel: 8n1                                                                     |                                                                                                    |
|                              | Data Bits=[58], Parity=[n o e]                                                    |                                                                                                    |
|                              | Stop Bits=[12]                                                                    |                                                                                                    |
|                              | GUEST                                                                             | Den seriellen Gastmodus zum Sender                                                                   |
|                              |                                                                                   | "enc" oder Empfänger "dec" starten.                                                                  |
|                              | IR VOL [vol]                                                                      | Die IR-Spannung des Senders oder                                                                     |
|                              | • vol = [5V, 12V]                                                                 | Empfängers auf 5V oder 12V<br>einstellen.                                                            |

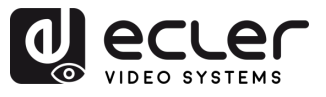

| EXITGUEST                          |                                                                                                    | Um den Gastmodus zu beenden                                                                                     |
|------------------------------------|----------------------------------------------------------------------------------------------------|----------------------------------------------------------------------------------------------------|
| GET ENC [enc] <sup>(1)</sup><br>or | STATUS                                                                                                    | Abfragen des Sender- oder<br>Empfängerstatus.                                                                   |
| GET DEC [dec] <sup>(2)</sup>       |                                                                                                    |                                                                                                    |
|                                    | STREAM BITRATE [rate]<br>• rate =<br>[0:1Mb 1:4Mb 2:8Mb 3:16Mb<br>4:20Mb]                                                                                                    | Die Bitrate für die Codierung des<br>Sender-Streams einstellen.                                                 |
|                                    | AUDIO FORMAT [format]<br>• format = [PCM, AAC]                                                                                                    | Das Sender-Audiocodierungsformat<br>PCM oder AAC einstellen.                                                    |
|                                    | AUDIO INPUT (input)<br>• input = (HDMI, ANA)                                                                                                    | Den Sender-Audioeingang HDMI oder<br>eingebettetes analoges L/R einstellen.                                     |
|                                    | EDID COPY [dec] <sup>(2)</sup>                                                                                                    | Die EDID-Kopie des Senders vom<br>Empfänger einstellen.                                                         |
| SET ENC [enc] <sup>(1)</sup>       | EDID DEFAULT [edid]<br>• edid =<br>00: HDMI 1.080p@60Hz, Audio 2CH PCM<br>01: HDMI 720p@60Hz, Audio 2CH PCM<br>02: DVI 1.280x1.024@60Hz, Audio None<br>03: DVI 1.920x1.080@60Hz, Audio None<br>04: DVI 1.920x1.200@60Hz, Audio None<br>05:HDMI 1.920x1.200p@60Hz, Audio<br>2CH PCM<br>06: EDID kopieren<br>07: Benutzer-EDID 1<br>08: Benutzer-EDID 2 | Den Standard-EDID des Senders<br>einstellen.                                                                    |
|                                    | ALL                                                                                                    | Den Empfängerschalter auf alle<br>Signale einstellen.<br>Hinweis: enc=0 bedeutet in diesem<br>Fall keine Ouelle |
| SET DEC [dec] <sup>(2)</sup>       | VIDEO                                                                                                    | Den Empfängerschalter nur auf<br>Videosignale einstellen.                                                       |
| SWITCH [enc] <sup>(1)</sup>        | IR                                                                                                    | Den Empfängerschalter nur auf IR-<br>Signale einstellen.                                                        |
|                                    | RS232                                                                                                    | Den Empfängerschalter RS232 nur auf IR-Signale einstellen.                                                      |
|                                    | USB                                                                                                    | Den Empfängerschalter nur auf USB-<br>Signale einstellen.                                                       |

n

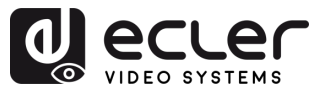

n

VORSICHTSMASSNAHMEN GARANTIE und UMWELT

LIEFERUMFANG

BESCHREIBUNG und MERKMALE

EINBAU und ANSCHLUSS

INBETRIEBNAHME und BEDIENUNG BEDIENFELDER DATEN

|                             | [state]<br>state = [ON, OFF]                                                                                                    | Den Empfängerausgang auf ON oder<br>OFF einstellen. |
|-----------------------------|----------------------------------------------------------------------------------------------------|-----------------------------------------------------|
|                             | OSD [state]                                                                                                    | Den Empfängerausgang so einstellen,                 |
|                             | state = [ON, OFF]                                                                                                    | dass ID-OSD angezeigt oder                          |
|                             |                                                                                                    | ausgeblendet wird.                                  |
|                             |                                                                                                    | Die OSD-Zeitüberschreitung des                      |
|                             | 030 011 30                                                                                                    | Empfängereuegenge für die Anzeige                   |
|                             |                                                                                                    | emplangerausgangs für die Anzeige                   |
|                             |                                                                                                    | der ID in 90 Sekunden einstellen.                   |
|                             | OSD COLOR [co]                                                                                                    | Die OSD-Farbe des                                   |
|                             | • co =                                                                                                    | Empfängerausgangs einstellen.                       |
|                             | [0:WEISS 1:GRAU 2:SCHWARZ 3:ROT<br>4:KASTANIENBRAUN 5:GELB 6:OLIV<br>7:LIMONE 8:GRÜN 9:AQUA 10:TEAL<br>11:BLAU 12:MARINEBLAU 13:EUCHSIA |                                                     |
|                             | 14:LILA]                                                                                                    |                                                     |
|                             | RESOLUTION [res]                                                                                                    | Stellen Sie die Ausgangsauflösung                   |
|                             | • res =                                                                                                    | des Empfängers ein.                                 |
|                             | [0:Bypass 1:1080p@60 2:1080p@50<br>3:1080p@30 4:1080p@25 5:1080p@24                                                                     |                                                     |
|                             | 6:/20@p60 /:/20p@50 8:5/6p@50<br>9:480p@60 10:640x480@60                                                                                |                                                     |
|                             | 11:800x600@60 12:1024x768@60<br>13:1280x800@60 14:1280x1024@60                                                                          |                                                     |
|                             | 15:1366x768@60 16:1440x900@60                                                                                                    |                                                     |
| SET DEC                     | 17:1600x1200@60 18:1680x1050@60                                                                                                    |                                                     |
| [dec] <sup>[2]</sup> OUTPUT | 19:1920×1200@60]                                                                                                    |                                                     |
|                             | ROTATE (rtt)                                                                                                    | Stellen Sie den Empfängerausgang                    |
|                             | • rtt = [0:0 1:90 2:180 3:270]                                                                                                    | auf Rotation ein.                                   |
|                             | PAUSE [state]                                                                                                    | Die Empfänger-Ausgangspause auf                     |
|                             | • state = [ON, OFF]                                                                                                    | ON (EIN) oder OFF (AUS) einstellen.                 |
|                             | MUTE [state]                                                                                                    | Die Stummschaltung des                              |
|                             | • state = [ON, OFF]                                                                                                    | Empfängerausgangs auf ON oder OFF<br>einstellen.    |
|                             | AUTO [state]                                                                                                    | Den Empfängerausgang auf                            |
|                             | • state = [ON. OFF]                                                                                                    | Automatisch ON oder OFF einstellen.                 |
|                             |                                                                                                    |                                                     |
|                             | LOST (time)                                                                                                    | Die Zeitüberschreitung des                          |
|                             | • time = [060]                                                                                                    | Empfängerausgangs für Videoverluste                 |
|                             |                                                                                                    | in Minuten einstellen                               |
|                             |                                                                                                    | Hinwois: $7 \text{oit} = 0$ Ausgang vorlaren        |
|                             |                                                                                                    | HIII Weis. Zeit = U Ausgang verioren                |
|                             |                                                                                                    | deaktiviert.                                        |
|                             |                                                                                                    |                                                     |
|                             |                                                                                                    |                                                     |
|                             |                                                                                                    |                                                     |
|                             |                                                                                                    |                                                     |
|                             |                                                                                                    |                                                     |

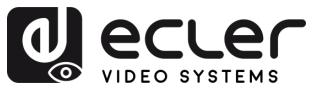

|                              | BUTTON [state]                                    | Die Aktivierung der Empfänger-         |  |  |  |
|------------------------------|---------------------------------------------------|----------------------------------------|--|--|--|
|                              | • state = [ON, OFF]                               | Fronttaste auf ON oder OFF einstellen. |  |  |  |
|                              |                                                   | Die IR-Aktivierung auf dem hinteren    |  |  |  |
|                              | IR [state]                                        | Bedienfeld des Empfängers auf ON       |  |  |  |
| SET DEC [dec] <sup>(2)</sup> | • state = [ON, OFF]                               | oder OFF einstellen.                   |  |  |  |
|                              | MODE [mode]                                       | Den Empfänger-Ausgangsmodus auf        |  |  |  |
|                              | • mode = [MX, VW]                                 | Matrix oder Videowand einstellen.      |  |  |  |
|                              | STREAM [stream]                                   | Den Empfänger-Ausgangsstrom-           |  |  |  |
|                              | <ul> <li>stream = [UNICAST, MULTICAST]</li> </ul> | Übertragungsmodus UNICAST oder         |  |  |  |
|                              |                                                   | MULTICAST einstellen.                  |  |  |  |

 <sup>(1)</sup>enc=000: Alle Sender enc=[001...762]: One transmitter
 <sup>(2)</sup>dec=000: Alle Empfänger dec=[001...762]: Ein Empfänger

| Steuerung der Videowand                                |                                                                      |                                                                 |  |  |  |
|--------------------------------------------------------|----------------------------------------------------------------------|-----------------------------------------------------------------|--|--|--|
| Befehl                                                 | Variable                                                             | Beschreibung                                                    |  |  |  |
| CREATE WALL                                            | HANDLE [hdl] <sup>(3)</sup>                                          | Videowand erstellen.                                            |  |  |  |
| DELETE WALL                                            | HANDLE [hdl] <sup>(3)</sup>                                          | Videowand löschen.                                              |  |  |  |
|                                                        | NAME [name]<br>• Name: max. 16 Zeichen                               | Den Namen der Videowand<br>einstellen.                          |  |  |  |
| SET WALL [hdl] <sup>[3]</sup>                          | C [c] R [r]<br>• c=[0109]: Anzahl der Spalten in<br>der Videowand    | Die Spalten und Zeilen der<br>Videowand einstellen.             |  |  |  |
|                                                        | <ul> <li>r=[0109]: Anzahl der Zeilen in<br/>der Videowand</li> </ul> |                                                                 |  |  |  |
| SET WALL [hdl] <sup>(3)</sup> DEC [dec] <sup>(2)</sup> | H [h] <sup>(6)</sup> ∨ [∨] <sup>(7)</sup>                            | Den Empfänger für die<br>Videowandposition (h,v)<br>einstellen. |  |  |  |
| CREATE WALL [hdl] <sup>[3]</sup>                       | PRESET [prs] <sup>(4)</sup>                                          | Voreinstellung für Videowand erstellen.                         |  |  |  |
| DELETE WALL [hdl] <sup>[3]</sup>                       | PRESET [prs] <sup>[4]</sup>                                          | Voreinstellung für Videowand<br>löschen.                        |  |  |  |

VORSI

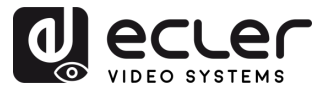

|                                                           | NAME [name] :                                                                                         | Den Namen der Videowand-                                                                                        |
|-----------------------------------------------------------|----------------------------------------------------------------------------------------------------|----------------------------------------------------------------------------------------------------|
|                                                           | • Name: max. 16 Zeichen<br>CLASS [cls] <sup>(5)</sup> H [h] <sup>(6)</sup> V [v] <sup>(7)</sup>       | Die voreingestellte Position der                                                                                |
|                                                           |                                                                                                    | einstellen.                                                                                                    |
| SET WALL [hdl] <sup>(3)</sup> PRESET [prs] <sup>(4)</sup> | CLASS [cls] <sup>(5)</sup> SOURCE [enc] <sup>(1)</sup>                                                | Die voreingestellte Klasse der<br>Videowand von der Quelle aus<br>einstellen.                                   |
|                                                           | MATRIX H [h] <sup>(6)</sup> V [v] <sup>(7)</sup>                                                      | Die Voreinstellung für die<br>Videowand so einstellen, dass<br>der Standort als Matrixmodus<br>festgelegt wird. |
|                                                           | MATRIX H [h] <sup>(6)</sup> V [v] <sup>(7)</sup> SOURCE<br>[enc] <sup>(1)</sup>                       | Die voreingestellte Klasse der<br>Videowand von der Quelle aus<br>einstellen.                                   |
|                                                           | H [h] <sup>(6)</sup> V [v] <sup>(7)</sup> WIDTH BEZEL BW<br>[o] <sup>(8)</sup> IW [w] <sup>(9)</sup>  | Die Position der Videowand<br>(h,v), die Basisbreite und die<br>Bildbreite einstellen.                          |
| SET WALL [hdi]                                            | H [h] <sup>(6)</sup> V [v] <sup>(7)</sup> HEIGHT BEZEL BH<br>[o] <sup>(8)</sup> IH [w] <sup>(9)</sup> | Die Position der Videowand<br>(h,v), die Basishöhe und die<br>Bildhöhe einstellen.                              |
| GET WALL [hdl] <sup>[3]</sup>                             | STATUS                                                                                                | Videostatus abfragen                                                                                            |
| APPLY WALL [hdl] <sup>[3]</sup>                           | PRESET [prs] <sup>(4)</sup>                                                                           | Apply video wall preset.                                                                                        |

<sup>(3)</sup>hdl=[01...09]: Videowand-Griff

(4) prs=[01...09]: Voreingestellter Index

<sup>(5)</sup>cls=[A...G]: Klassenindex

<sup>(6)</sup>h=[01...09]: Horizontale Position im VideobildI

<sup>(7)</sup>v=[01...09]: Vertikale Position in der Videowand

<sup>(8)</sup>o=[100...1000]: Breite/Höhe der Bildschirmbasis

<sup>(9)</sup>w=[100...1000]: Breite/Höhe des Bildes

| Geräteverwaltung |                          |                                                                              |  |
|------------------|--------------------------|------------------------------------------------------------------------------|--|
| Befehl           | Variable                 | Beschreibung                                                                 |  |
| SEADCH           |                          | Suche nach allen Sendern und Empfängern.                                     |  |
| SEARCH           | RESET                    | Suchsender und -empfänger zurücksetzen.                                      |  |
| GET SEARCH       | STATUS                   | Suchstatus abfragen.                                                         |  |
| ADD DEV [dev]    | ENC [enc] <sup>[1]</sup> | Neue Sendegeräte hinzufügen.                                                 |  |
|                  | DEC [dec] <sup>(2)</sup> | Neue Empfangsgeräte hinzufügen.                                              |  |
| list index value | RESET                    | Setzen Sie alle Konfigurationen von Sender/Empfänger/Videowand/Suche zurück. |  |
| ADD              | AUTO ALL                 | Automatisches Hinzufügen von Sendern und Empfängern für alle neuen Suchen.   |  |

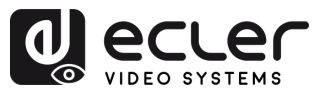

| GPIO-Steuerung                |                                        |                                                                               |  |
|-------------------------------|----------------------------------------|-------------------------------------------------------------------------------|--|
| Befehl                        | Variable                               | Beschreibung                                                                  |  |
| SET GPIO                      | DIR [dir]<br>• dir = [IN, OUT]         | GPIO des Controllers als Eingang oder<br>Ausgang einstellen.                  |  |
| [gpio] <sup>(<u>10)</u></sup> | LEVEL [level]<br>• level = [LOW, HIGH] | GPIO-Ausgang des Controllers auf einen niedrigen oder hohen Pegel einstellen. |  |
| GET GPIO                      | LEVEL                                  | GPIO-Eingangspegel des Controllers.                                           |  |
| [gpio] <u>(10)</u>            | STATUS                                 | Controller-GPIO-Status abfragen.                                              |  |

<sup>(10)</sup>gpio=00: Alle E/A-Anschlüsse gpio=[01...04]: Ein E/A-Anschluss

| Netzwerksteuerung                                      |                                                                |                                                                            |  |  |
|--------------------------------------------------------|----------------------------------------------------------------|----------------------------------------------------------------------------|--|--|
| Befehl                                                 | Variable                                                       | Beschreibung                                                               |  |  |
| SET NETWORK LAN                                        | DHCP [state]<br>• state = [ON, OFF]                            | Das Controller-Netzwerk dhcp ON (EIN) oder<br>OFF (AUS) einstellen.        |  |  |
| Ian=LAN1: Video     LAN(PoE)                           | STATIC IP [ip adress]<br>• ip address =[xxx.xxx.xxx]           | Die statische IP-Adresse des Controller-<br>Netzwerks einstellen.          |  |  |
| <ul> <li>Ian=LAN2: Control<br/>LAN(Web GUI)</li> </ul> | STATIC GATEWAY [gateway ip]<br>• gateway ip =[xxx.xxx.xxx.xxx] | De statische Gateway-Adresse des Controller-<br>Netzwerks einstellen.      |  |  |
|                                                        | STATIC MASK [subnetmask]<br>• subnetmask<br>=[xxx.xxx.xxx.xxx] | Die statische Subnetzmaskenadresse des<br>Controller-Netzwerks einstellen. |  |  |
|                                                        | REBOOT                                                         | Den Neustart des Controller-Netzwerks<br>einstellen.                       |  |  |
| SET NETWORK                                            | TELNET [state]<br>• state = [ON, OFF]                          | Das Netzwerk-Telnet des Controllers ON (Ell<br>oder OFF (AUS) einstellen.  |  |  |
|                                                        | TELNET PORT (port)<br>• port=[2265.535]                        | Den Telnet-Port des Controller-Netzwerks<br>einstellen.                    |  |  |
|                                                        | SSH [state]<br>• state = [ON, OFF]                             | Das Controller-Netzwerk ssh auf ON oder OFF einstellen.                    |  |  |
|                                                        | SSH PORT [port]<br>• port=[2265.535]                           | Den ssh-Anschluss des Controller-Netzwerks<br>einstellen.                  |  |  |
|                                                        | HTTPS [state]<br>• state = [ON, OFF]                           | Das Controller-Netzwerk https auf ON oder<br>OFF einstellen.               |  |  |
|                                                        | WEB [state]<br>• state = [ON, OFF]                             | Die Web-GUI des Steuerungsnetzwerks ON oder OFF einstellen.                |  |  |
|                                                        | DNS [hostname]                                                 | Den Netzwerkdomänennamen des Controllers<br>auf Hostnamen einstellen.      |  |  |

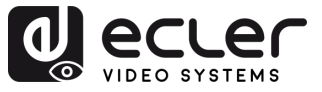

# 6.1.7 Firmware Update (Firmware-Aktualisierung)

In diesem Abschnitt kann der Benutzer **Firmware-Updates** verwalten und Konfigurationsdateien für **Sender**, **Empfänger** und den **Systemcontroller** hochladen. Die Firmware kann einzeln oder gleichzeitig aktualisiert werden, und spezielle Funktionen wie **EDID-Dateien** und **Empfängerlogo-Bilder** können zur Anpassung ebenfalls hochgeladen werden.

|                         | 1                                   | 2                          | 3                            | 4                | 4                                 | 5                              |            |
|-------------------------|-------------------------------------|----------------------------|------------------------------|------------------|-----------------------------------|--------------------------------|------------|
|                         | VEO-XCTRL4D                         |                            |                              |                  |                                   |                                | [→         |
| Device                  |                                     |                            | Firmware                     | Update           |                                   |                                |            |
| ⊕ Matrix                | Upload Use                          | EDID 1 Upload User EDID 2  | Upload Receiver Logo Picture | Upload Controlle | er Firmware Upload Ti             | ransmitter or Receiver Firmwar | •          |
| 88 Video Wall           |                                     |                            |                              |                  |                                   |                                |            |
| 요 User                  |                                     |                            | Update All                   |                  |                                   |                                | Update All |
| ពីរ Controller Settings | D ID IP/MAC                         |                            |                              |                  |                                   |                                | •          |
| Eirmware Update         | 3 169.254.10.3<br>00:1A:96:FE:42:22 | 1.10.13 1.00.13<br>1.00.04 |                              |                  | 169.254.20.3<br>00:1A:96:FE:43:2F | 1.10.13 1.00.09<br>1.00.04     | Update     |
| Password                | 4 169.254.10.4<br>00:1A96/FE:42:21  | 1.10.13 1.00.13<br>1.00.04 |                              |                  | 169.254.20.4<br>00:1A:96:FE:43:30 | 1.10.13 1.00.09<br>1.00.04     | Update     |
|                         |                                     |                            |                              |                  |                                   |                                |            |
|                         |                                     |                            |                              |                  |                                   |                                |            |
|                         |                                     |                            |                              |                  |                                   |                                |            |
|                         |                                     |                            |                              |                  |                                   |                                |            |

- **1. Upload User EDID 1** (Benutzer-EDID 1 hochladen): Lädt die erste benutzerdefinierte EDID-Binärdatei hoch, die vom System verwendet werden soll.
- **2. Upload User EDID 2** (Benutzer-EDID 2 hochladen): Lädt die zweite benutzerdefinierte EDID-Binärdatei hoch, die vom System verwendet werden soll.
- 3. Upload Receiver Logo Picture (Empfängerlogo-Bild hochladen): Ermöglicht das Hochladen eines benutzerdefinierten Logos (.jpg-Format), das auf den Empfängern angezeigt werden soll. Nachdem Sie das Bild ausgewählt haben, klicken Sie auf "Update All" (Alle aktualisieren), um es auf alle

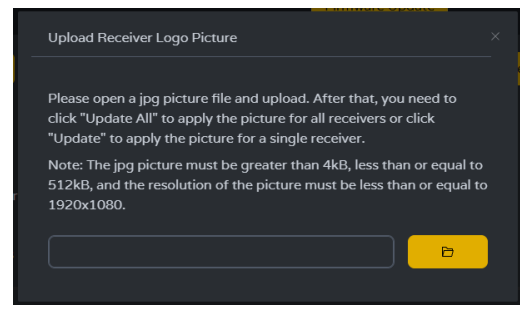

Empfänger anzuwenden oder auf "Update" (Aktualisieren) für einen einzelnen Empfänger.

- Dateiformat muss .jpg sein
- $_{\odot}~$  Die Dateigröße muss größer als 4 kB und kleiner als oder gleich 512 kB sein.
- Maximale Auflösung: 1920 × 1080
- **4. Upload Controller Firmware** (Controller-Firmware hochladen): Aktualisiert die Firmware des Systemcontrollers. Folgen Sie den Anweisungen auf dem Bildschirm, nachdem Sie die Firmware-Datei ausgewählt haben.

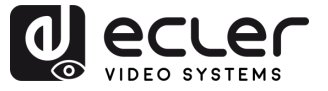

VORSICHTSMASSNAHMEN

GARANTIE und UMWELT

LIEFERUMFANG

BESCHREIBUNG

INBETRIEBNAHME und BEDIENUNG

> FUNKTIONEN DER BEDIENFELDER

> TECHNISCHE DATEN

MERKMALE

EINBAU und ANSCHLUSS

- 5. Upload Transmitter or Receiver Firmware (Hochladen der Firmware des Senders oder Empfängers):
  - Die Firmware des Senders / Empfängers kann einzeln aktualisiert werden , indem man auf die Schaltfläche "Update" (Hochladen) auf der rechten Seite jedes Senders / Empfängers klickt.
  - Die Firmware aller Sender / Empfänger kann gleichzeitig aktualisiert werden , indem Sie auf die Schaltfläche "Update All" (Alle aktualisieren) des Senders / Empfängers klicken.

Sie auf die Schaltfläche "Update" (Aktualisieren) haben, erscheint ein Fortschrittsbalken, der in kurzer Zeit aktualisiert wird (ca. 1 Minute).

| Device Update Progress         |  |
|--------------------------------|--|
|                                |  |
| Below are the update messages: |  |
|                                |  |

#### 6.1.8 Passwort-Update

Diese Seite ermöglicht die Änderung des Passworts.

Bitte beachten Sie, dass nach der Änderung automatisch zur Startseite des Webbrowsers oder zur Anmeldeoberfläche der Web-GUI gewechselt wird. Melden Sie sich nach der Änderung erneut mit dem neuen Kennwort an der Web-GUI an.

|                       | VEO-XCTRL4D [+   |
|-----------------------|------------------|
| E Device              | Pessword         |
| 🖶 Matrix              | Old Password     |
| 88 Video Wall         | New Password     |
| 오 User                | Confirm Password |
| 🕄 Controller Settings | Apply            |
| 1 Firmware Update     |                  |
| Password              |                  |
|                       |                  |
|                       |                  |
|                       |                  |
|                       |                  |

#### 6.1.9 Abmelden

Mit diesem Parameter 🕑 kann sich der Benutzer von der Web-GUI-Schnittstelle abmelden.

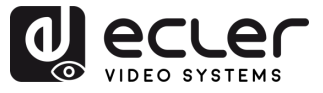

# 7. FUNKTIONEN DER BEDIENFELDER

#### 7.1 Vorderes Bedienfeld

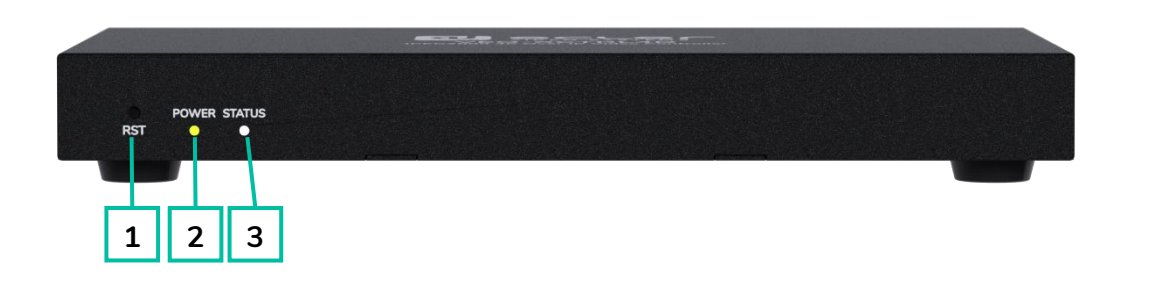

- RST (RESET-Taste): Halten Sie diese Taste gedrückt (ca. 10 Sekunden), bis die Status-LED zu blinken beginnt: der Controller wird automatisch zurückgesetzt.
- 2. POWER LED (Betriebs-LED): Die grüne LED leuchtet, wenn das Steuergerät eingeschaltet ist.
- STATUS LED (Status-LED): Die Status-LED blinkt alle 1 Sekunde weiß, bis das Hochfahren des Controllers abgeschlossen und das Steuerungs-LAN bereit ist; danach hört sie auf zu blinken.

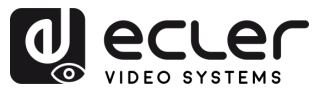

# 7.2 Hinteres Bedienfeld

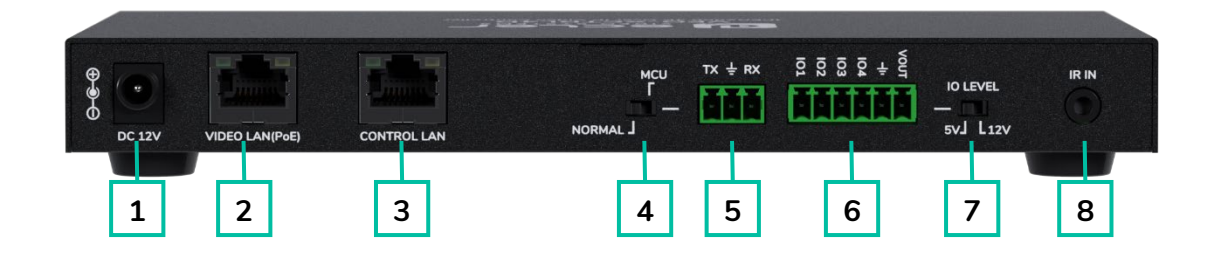

- 1. DC 12V (GLEICHSTROM 12 V): DC 12V/1A Stromeingangsanschluss.
- VIDEO LAN (PoE) (Video-Lan (PoE): 100 Mbps Video-LAN-Anschluss, unterstützt PoE-Funktion.

Wenn PoE aktiviert ist, ist keine DC 12V/1A-Stromversorgung erforderlich.

- **3. CONTROL LAN (Steuerungs-Lan):** 100Mbps LAN-Steueranschluss.
- 4. MCU/NORMAL DIP-Schalter:
  - Normaler Modus (Standard): Der RS-232-Anschluss wird für die Steuerung von seriellen Schnittstellenbefehlen verwendet.
  - MCU-Modus: Der RS-232-Anschluss wird für die Aktualisierung der MCU-Software verwendet.

- 5. RS-232-Anschluss: Serieller Kommunikationsanschluss
- GPIO-Anschluss: 4 Kanal-E/A-Pegelausgänge, 1 Kanal-Erdung, 1 Kanal-Stromversorgung nach außen (reserviert für zukünftige Upgrades).
- I/O LEVEL Switch (E/A-Pegel-Schalter): Dient zur Steuerung des E/A-Pegelausgangs und der VOUT-Spannung (reserviert für zukünftige Upgrades).
  - Schalter nach links: 5V E/A-Pegel Ausgang, VOUT ist 5V.
  - Schalter nach rechts: 12V E/A-Pegel Ausgang, VOUT ist 12V.
- 8. IR Input (IR-Eingang): 12V IR-Eingang (reserviert für zukünftige Upgrades).

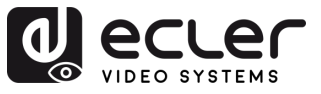

# 8. TECHNISCHE DATEN

# 8.1 Technische Spezifizierungen

#### VEO-XCTRL4D

| Device control              |                                                                                                    |
|-----------------------------|----------------------------------------------------------------------------------------------------|
| Control Connectors          | 1 x RJ-45, 1 x 3-pin Euroblock, 1 x Jack 3,5mm                                                                                                    |
| Control Protocols           | Web, Telnet, RS-232, IR                                                                                                    |
| Control Buttons             | 1 x Reset button                                                                                                    |
| Status Indicators           | Power LED, Link LED, 3 digit display                                                                                                    |
| Pass-through control        |                                                                                                    |
| Pass-through Connectors     | 1 x 3-pin Euroblock, 1 x 6-pin Euroblock, 1 x 3.5mm<br>Jack                                                                                                    |
| Pass-through Protocols      | RS-232, Relay IO, IR                                                                                                    |
| Network                     |                                                                                                    |
| Network Connectors          | 2 x RJ- 45                                                                                                    |
| Network Requirements        | Jumbo Frame, IGMP Management                                                                                                    |
| Average Streaming Bitrate   | Configurable via software 1-20 Mbps                                                                                                    |
| Transmission Distance       | 100m via Ethernet (CAT 6 / 6A / 7)                                                                                                    |
| Electrical                  |                                                                                                    |
| Power supply                | PoE; External: Input 100-240 VAC @ 50/60Hz,<br>Output: 12VDC-1A                                                                                                    |
| AC mains connector          | External PSU. Included 4 region power blades<br>(UK,US,AU,EU)                                                                                                    |
| DC mains connector          | DC Locking                                                                                                    |
| Power consumption           | 4.5W                                                                                                    |
| Physical                    |                                                                                                    |
| Operating temperature       | Min: 0°C ; 32°F                                                                                                    |
|                             | Max: 40°C ; 104°F                                                                                                    |
| Operating humidity          | 20% - 90% RH, no condensing                                                                                                    |
| Storage temperature         | Min: -20°C ; -4°F                                                                                                    |
|                             | Max: 60°C ; 140°F                                                                                                    |
| Storage humidity            | 20% - 90% RH, no condensing                                                                                                    |
| Included accessories        | 1 x IR Receiver cable (1.5 meters), 1 x 3-pin 3.5mm<br>Euroblock connector, 1 x 6-pin 3.5mm Euroblock<br>connector, 2 x Mounting ears, 4 x Mounting screw,<br>1 x PSU 12V/1A |
| Dimensions (WxHxD)          | 204 x 21.5 x 98.5 mm / 8.03 x 0.85 x 3.88 in.                                                                                                    |
| Weight                      | 0.509 Kg / 1.12 lb                                                                                                    |
| Shipping dimensions (WxHxD) | 280 x 80 x 180 mm / 11.02 x 3.15 x 7.09 in.                                                                                                    |
| Shipping weight             | 0.9 kg / 1.98 lb                                                                                                    |
| Chassis material            | Metal                                                                                                    |
| Finished colour             | Black                                                                                                    |

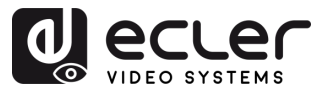

# 8.2 Mechanisches Diagramm

Alle Angaben in mm.

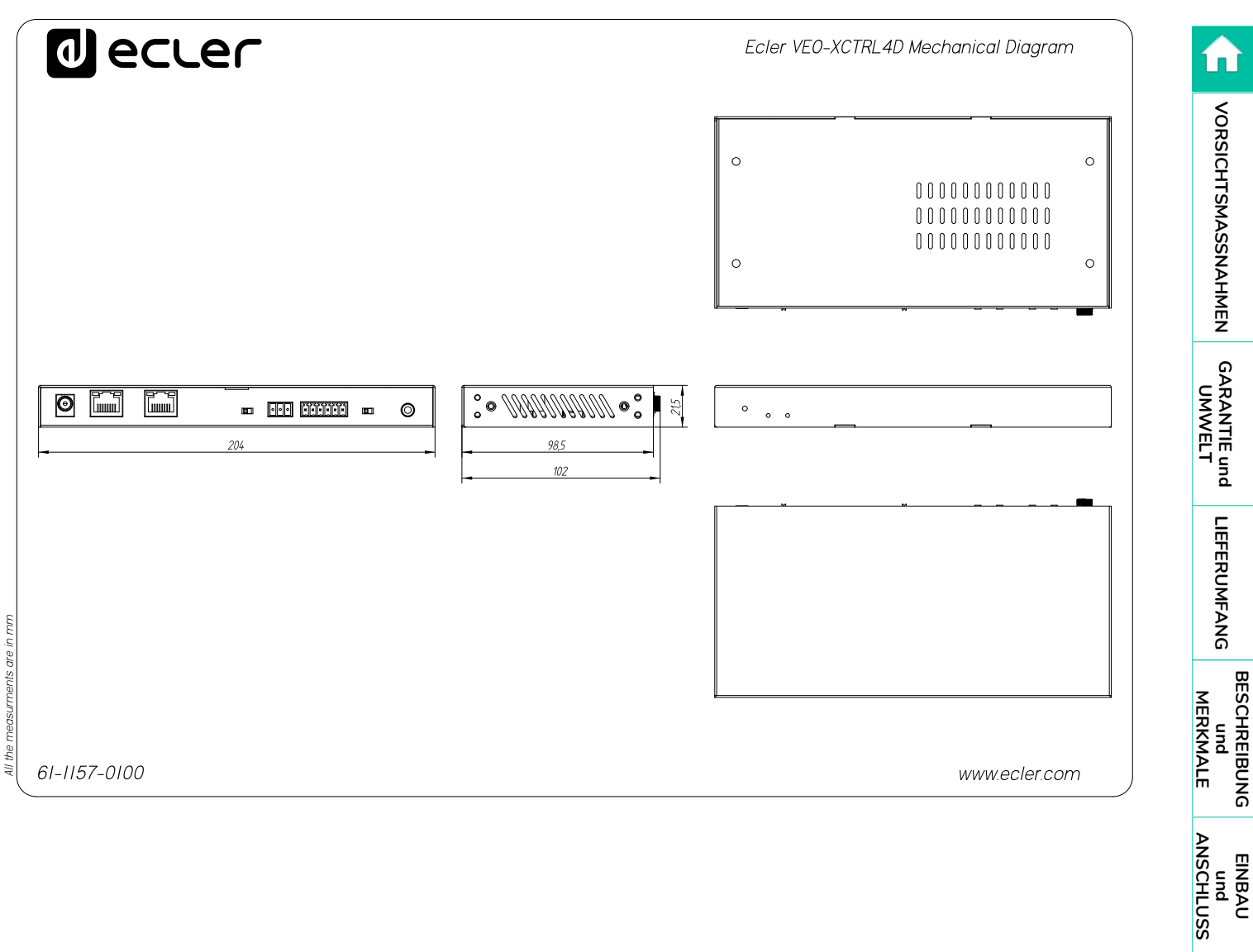

INBETRIEBNAHME und BEDIENUNG

FUNKTIONEN DER BEDIENFELDER

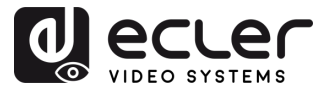

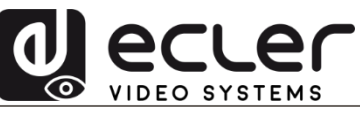

Aufgrund von Produktionstoleranzen können alle angegebenen Daten Änderungen unterliegen. **NEEC AUDIO BARCELONA S.L.** behält sich Änderungen oder Verbesserungen an Design oder Herstellung vor, die diese Produkt-Spezifizierungen betreffen können.

Bei technischen Fragen wenden Sie sich an Ihren Lieferanten, Händler oder füllen Sie das Kontaktformular auf unserer Website unter <u>Support / Technical requests</u> aus.

Motors, 166-168 | 08038 Barcelona, Spain | Tel. (+34) 932238403 | information@ecler.com | www.ecler.com